# "i 志愿"系统 组织团体使用手册

"i志愿"运营管理团队 编

2018年12月

版本号: 4.0-org-4 更新时间: 2018.12.18

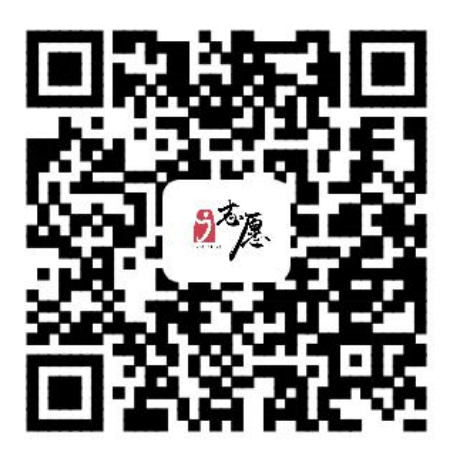

扫描二维码访关注"i志愿"微信服务号

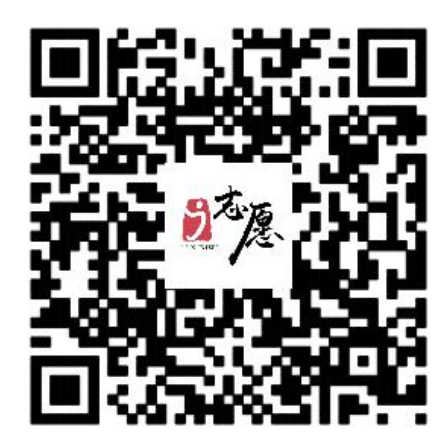

扫描二维码访问"i志愿"移动端

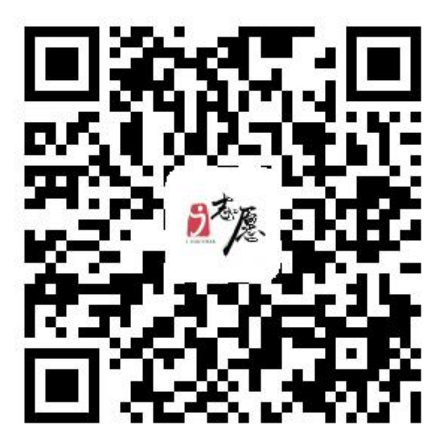

扫描二维码下载"i志愿"APP

"i志愿"网站地址: www.izyz.org、www.gdzyz.cn客服热线: 12355客服邮箱: kf@izyz.org

#### 电脑端 (PC 端) 访问方法

- ▶ 在浏览器输入 www.izyz.org 或 www.gdzyz.cn;
- ▶ 用搜索引擎搜索"i志愿"或"广东志愿者"进入网站。

**温馨提示:**后台管功能大部分需要在电脑端操作,为获得更好使用体验,建议使用谷歌浏览器或火狐浏览器。

#### 移动端访问方法

- 关注"i志愿"微信服务号>>点击菜单栏"志愿者">>首页,即可进入到志愿服务首页;
- 微信城市服务:打开微信>>我>>钱包>>城市服务>>便民服务-公益>>广东省 志愿者服务,即可进入到志愿服务首页(微信可能会适时调整进入路径,请 以实际查看为准);
- ▶ 支付包城市服务:打开支付宝>>城市服务>>综合─志愿服务,即可进入到志愿服务首页(支付宝可能会适时调整进入路径,请以实际查看为准)。

#### "i志愿" App

▶ 在安卓各大应用商店、苹果 App Store 中搜索"i 志愿"下载即可使用。

#### 其他访问入口

- ▶ 在广东发布、广东省微信办事平台中均有公益(或志愿服务)入口。
- 打开微信小程序"粤省事",可绑定关联实体卡"注册志愿者证",快速查 看个人志愿服务信息,出示专属二维码记录服务时长。

| ⊐.                                    |
|---------------------------------------|
| 死                                     |
| · · · · · · · · · · · · · · · · · · · |

| 第一         | ·章 | "i | 志愿"         | '系统常见用语释义1 |
|------------|----|----|-------------|------------|
| 第二         | 章  | 组织 | 团体          | 注册与登录6     |
| —、         | 组织 | 团体 | 、注册.        |            |
| <u> </u>   | 组织 | 团体 | 、登录.        |            |
| Ξ、         | 找回 | 密码 | J           |            |
| 第三         | 章  | 个人 | 、中心         |            |
| —、         | 我的 | 消息 | 1           |            |
| Ξ、         | 个人 | 资料 | +           |            |
| Ξ、         | 组织 | 团体 | 公资料.        |            |
| 四、         | 修改 | 登录 | 皮密码.        |            |
| 第四         | 章  | 人员 | 員管理.        |            |
| —、         | 实名 | 制材 | ≿验          |            |
| <u> </u>   | 加入 | 组织 | 只申请.        |            |
| Ξ、         | 志愿 | 者查 | 至询          |            |
| 第五         | 章  | 组织 | 7团体         |            |
| —、         | 新注 | 册团 | 日体审         | 核24        |
| <u>-</u> 、 | 新注 | 册组 | 1.织审        | 核24        |
| Ξ、         | 归属 | 组织 | <b>只</b> 变更 | 审核25       |
| 四、         | 登记 | 备案 | ミ情况:        | 变更审核25     |
| 五、         | 管理 | 员这 | <b>室</b> 者  | 设置26       |
| 六、         | 管理 | 员杉 | <b>又限转</b>  | 移26        |
| 七、         | 添加 | 下级 | 反管理         | 员27        |

| 八、       | 邀请 | 添加  | 运营    | 者        |    |
|----------|----|-----|-------|----------|----|
| 九、       | 组织 | 挂靠  | 审核    |          |    |
| 第六       | 章  | 活动  | 管理    |          |    |
| —、       | 活动 | 发布. |       |          |    |
| <u> </u> | 活动 | 审核. |       |          |    |
| Ξ、       | 活动 | 查询. |       |          |    |
| 四、       | 邀请 | 录用. | ••••• |          |    |
| 五、       | 自行 | 签到  | 签退    | 确认       |    |
| 六、       | 实时 | 活动  | 补录    |          |    |
| 七、       | 时长 | 补录  | 审核    |          |    |
| 八、       | 历史 | 活动  | 补录    |          |    |
| 第七       | ;章 | 移动  | 端使    | 用简介      | 46 |
| —、       | 组织 | /团体 | 5.注册  | F        |    |
| <u> </u> | 组织 | /团体 | 5登习   | <u>.</u> |    |
| Ξ、       | 人员 | 管理. |       |          |    |
| 四、       | 组织 | 管理. | ••••• |          |    |
| 五、       | 活动 | 管理. |       |          |    |

第一章

# "i志愿"系统常见用语释义

在这一章节中,我们将向大家解释系统使用过程中常见 的系统用语,并介绍系统的基本情况。

# • 广东志愿者信息管理服务平台

简称"i志愿"系统,在广东省文明委的指导下,由团 广东省委联合广东省文明办、广东省民政厅、广东省志愿者 联合会于2014年3月共同建设上线,是广东官方权威、统 一使用的志愿服务信息系统,与民政部、团中央志愿服务信 息系统实现了数据实时联通,也是全国青年信用体系广东试 点的数据先导平台。经过多年研发推广,"i志愿"系统于 2017年12月4日更新迭代4.0版本,成为国内实名制要求 最严、服务时间记录标准最高、应用载体最全的志愿服务信 息系统。

### • 轻应用与城市服务

用户可以在手机浏览器中输入网址或搜索"i志愿", 系统会自动跳转至"i志愿"轻应用。此外,"i志愿"系 统于2016年4月入驻了广东省21个地市的支付宝、微信城 市服务,随时随地可访问使用。

#### • "i 志愿" App

为将系统各项常用功能与志愿者激励优惠更好地结合 起来,我们在安卓各大应用商店和苹果 App Store 中上线"i 志愿" App,志愿者下载后即可使用。

#### • 一号通系统

通过"一号通"系统,志愿者可以使用一个帐号登录使 用所有接入"一号通"的信息服务平台。在未关闭浏览器或 退出帐号登录之前,可在多个不同的平台之间无缝切换,无 需重复输入帐号密码进行登录。

- 2 -

### • 实名制校验

志愿者注册时填写的姓名、身份证号码,系统会自动联 网进行实名校验,若姓名与身份证号码非同一个人,或姓名、 身份证号码填写有误,志愿者登录时将提示实名校验不通 过,必须修改资料后重新提交校验。

如登录时提示实名校验不通过,有两种解决办法:

 1.在资料完善页面核实注册填写信息,检查姓名、身份 证号码等资料是否填写有误,若有误可修改后保存,系统会 对更新的资料进行重新校验。

2.请联系所在的归属组织管理员在后台发起重新校验。•归属组织

志愿者注册时至少选择1个、最多选择5个志愿服务 组织/团体作为归属组织(即申请加入成为该组织名下的注 册志愿者),该组织/团体的管理员将可以查看志愿者填写 的个人信息,发布志愿服务活动时也可邀请志愿者参加。

若志愿者被组织/团体管理员移除,或因历史原因志愿 者没有归属组织,志愿者需重新申请加入相关归属组织。在 没有归属组织的情况下,志愿者将暂时无法报名参加志愿服 务活动。

• 挂靠组织

按照《志愿服务条例》的要求,未在民政部门登记备案的团体需要在注册时(已注册则需要进一步完善)选择一个已经在民政部门登记备案的组织进行挂靠。这个被挂靠的组织即为挂靠组织。

### •志愿服务时长

志愿者在参加志愿服务活动时,通过扫描签到签退、自 行签到签退等精准计时方式,或通过补录等延时计时方式获 得的时长,即为志愿者的志愿服务时长。通过精准计时方式 记录的服务时长,系统将实时计入个人总时长;通过延时计 时的方式记录的服务时长,系统将在提交的补录材料审核通 过后的次日计入个人总时长。

#### • 培训时长

志愿者参加各类志愿服务培训活动获得的时长称为志愿培训时长。培训时长不能计入志愿服务时长。

#### •志愿服务时间证书

系统为每一位注册志愿者自动生成官方权威的《广东省 志愿服务时间记录证书》(含服务记录明细),志愿者登录 进入"个人中心"后,点击左侧菜单栏"我的证书(试行)" 按钮即可查看、下载证书。

#### • 注册志愿者证

"注册志愿者证"是官方认定发行的广东志愿者唯一身份凭证,是全省通行的唯一激励凭据,提供时长记录、服务 查询、保险保障、实名服装、交通出行、消费优惠、社会激励、公益配捐等服务。

志愿者证附加借记卡或信用卡功能(不满18周岁只能选择附加借记卡功能的志愿者证)。借记卡或信用卡功能自愿激活,激活后赠送志愿服务保险,首次消费后免费配送实 名服装,且终生免年费。借记卡或信用卡功能不激活,依然

- 4 -

可以正常使用证件主体功能。

根据粤文明办(2017)82号文要求,2017年8月1日 以后新注册志愿者原则上都要办理志愿者证,保障志愿者的 权益并享受相关激励。

•志愿者个人专属二维码

志愿者申办了注册志愿者证之后,系统会为其生成个人 专属二维码并印制在证件的右下角。扫描个人专属二维码可 以实时查看志愿者个人信息,志愿者参加活动时可由管理员 扫描个人专属二维码签到签退计时。

已领证的志愿者,可以在"粤省事"小程序中快速关联 绑定,可以出示电子证件照和二维码照。

• 管理员

管理员拥有对本组织或团体的最高管理权限。管理员权 限的账号具有增加或注销运营者、转移管理员权限、移除志 愿者、组织挂靠审核、修改本组织信息等功能。如过因历史 原因本组织或团体没有管理员,可以请上级归属组织添加管 理员权限的账号。一个组织或团体只能设置一名管理员。

•运营者

作为组织或团体的工作人员,运营者负责本组织或团体 日常工作。包括但不限于志愿者的信息审核、活动发布、志 愿者录用、数据查询等等。运营者无法修改本组织或团体的 基本资料,也无法增设其他运营者。一个组织或团体最多能 设置五名运营者。

# 第二章

# 组织团体注册与登录

在这一章节中,我们将向大家介绍电脑端组织团体注 册、登录及忘记密码功能的流程和使用注意事项。 一、组织团体注册

(一)登录电脑端首页,点击首页右上角的"注册"按钮。

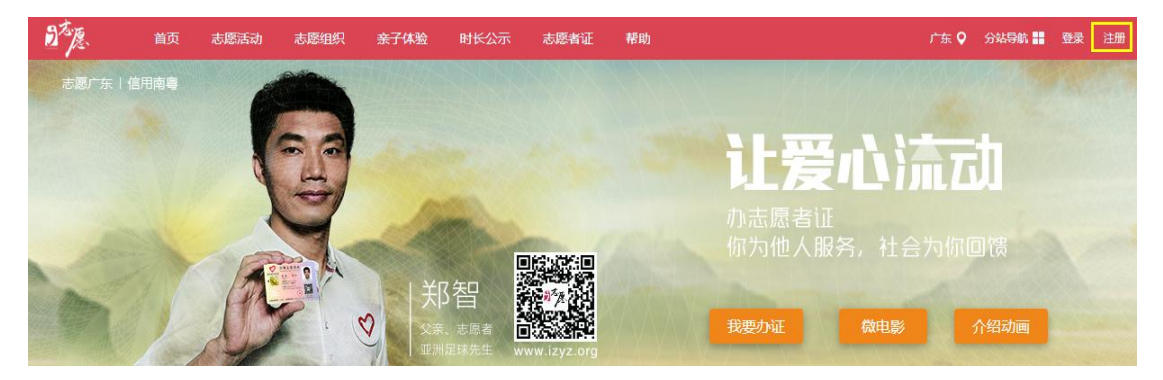

(二)点击后页面会发生跳转,请在页面跳转后选择"组织注册"。

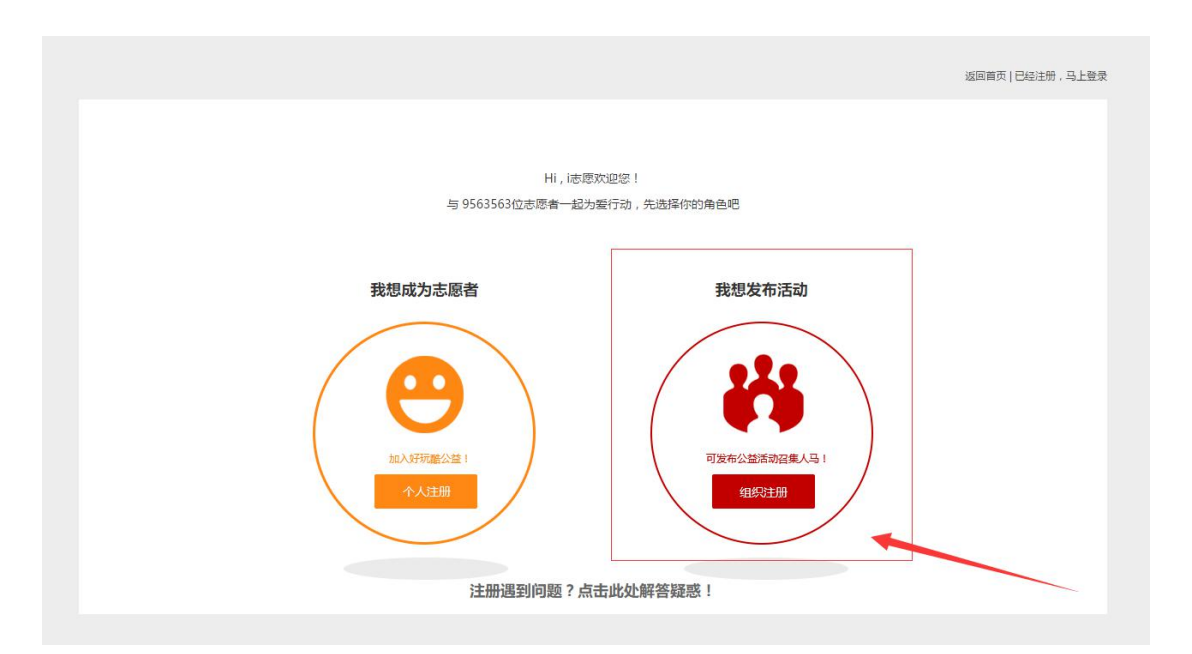

(三)在页面中分别按要求填写账号、管理员、组织/团体、登记/备案及服务五大信息。

| Dto Ja    |                       | 已有账号? 直接登录 | 返回首页 |
|-----------|-----------------------|------------|------|
| 帐号信息      |                       |            |      |
| * 帐号      | 请输入帐号                 |            |      |
| * 密码      | 请输入密码长度为6-12位字母和数字的组合 |            |      |
| * 确认密码    | 请输入密码长度为6-12位字母和数字的组合 |            |      |
| * 组织/团体邮箱 | 请输入邮箱                 |            |      |
| 固定电话      |                       |            |      |
| 管理员信息     |                       |            |      |
| * 姓名      | 请输入真实姓名               |            |      |
| * 手机号码    | 请输入中国大陆手机号码           |            |      |
|           | 请输入随机码 4519           |            |      |
| * 验证码     | 请输入验证码                | 1          |      |

无论是注册团体还是组织都要选择归属组织。归属组织 是指本组织或团体在组织树中的上级节点。

| * 归属组织/团体 | 选择组织(点击"+"号可展开目录,选择正确的组织)                                |   |
|-----------|----------------------------------------------------------|---|
| * 组织/团体名称 |                                                          |   |
| * 组织/团体人数 | <ul> <li>□ □ □ □ □ □ □ □ □ □ □ □ □ □ □ □ □ □ □</li></ul> |   |
| * 组织/团体地址 | ■ □广东省外组织和个人                                             |   |
| * 組织/団体介绍 |                                                          | _ |

在填写登记/备案情况时,如果是未在民政部门登记备 案的社会组织或其他组织,还需要选择挂靠组织。点击"+" 号可展开目录,选择标红的组织即可,标红的组织即已经通 过审核的正式组织。

| * 登记/备案情况               | 未在民政部门登记备案的社会组织或其他 🗸                                                                         |      |
|-------------------------|----------------------------------------------------------------------------------------------|------|
| 挂靠组织                    | 选择挂靠组织(点击"+"号可展开目录选择标红的组织)                                                                   |      |
| * 组织/团体类别               |                                                                                              |      |
| * 登记/备案机构               | <ul> <li>□ ● 地市</li> <li>□ ○ 庁北</li> <li>□ ○ 庁东省美丽村庄(整治)规划</li> <li>□ ○ 广东省志原書新会会</li> </ul> |      |
| * 统一社会信用代码<br>(或组织机构代码) | □ □广东省外组织和个人                                                                                 |      |
| * 登记/备案证书扫描件            |                                                                                              |      |
|                         |                                                                                              |      |
|                         |                                                                                              |      |
|                         |                                                                                              | 确定取消 |

填写完后,勾选"同意《服务协议》",提交资料,完成 注册流程。

# 温馨提示:

资料提交后,请联系对应的归属组织、民政部门(组织注册)和挂靠组织(团体注册)经归属组织审批。审批通过后,账号就可以正常使用。

2. 统一社会信用代码和证书扫描件是指填写本组织相关信息。

# 二、组织团体登录

在首页右上角处,点击"登录",并选择"本系统登录"。

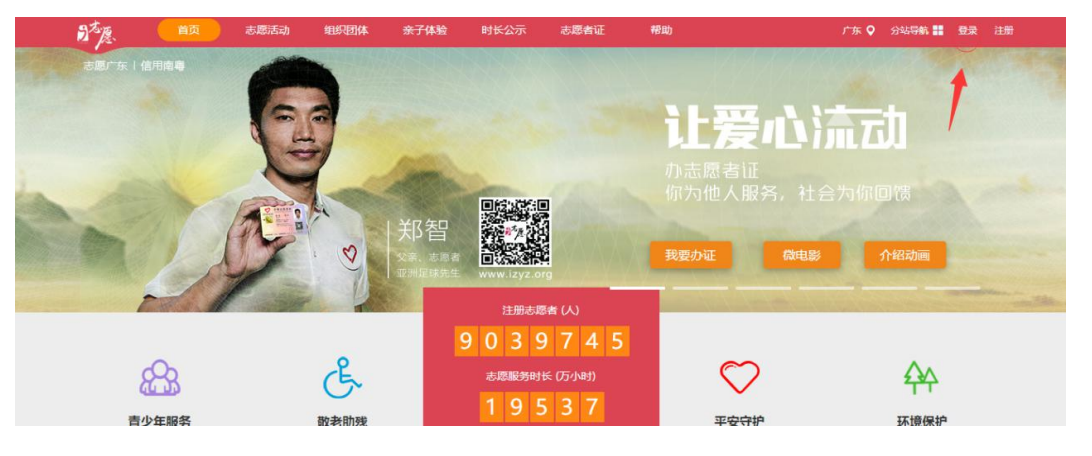

点击后系统会弹出登录对话框,请先选择"组织/团体登录",并依次输入账号、密码及验证码,点击登录。如登

| 温馨提示:组织/团体帐号 | 为英文字母 / 英文字母 + 数字 |
|--------------|-------------------|
| 志愿者登录        | 组织/团体登录           |
| 8 请输入帐号      |                   |
| 台 请输入密码      |                   |
| © 验证码 81     | 84 看不清楚?换一个       |
| 自动登录         | 忘记密码?             |
| -            | 登录                |
| 还不是组织        | 炽?立即注册            |
|              |                   |

录成功,系统会自动跳转至后台页面。

## 温馨提示:

(1)组织/团体注册,管理员的姓名、身份证号等身份 信息需要经过实名校验,若实名校验不通过,账号将无法使用。

(2)团体注册经归属组织、挂靠组织审批通过后,即 可登录使用帐号。组织注册的登记备案情况需先经过民政部 门管理员审核,审核通过24小时后,组织方可登录使用帐 号(后期组织注册将上线归属组织审批流程,具体上线时间 届时通知)。

(3)登记/备案信息填写通过暂时不支持修改,请在注 册或完善时谨慎填写。

-10-

# 三、找回密码

(一)在组织/团体登录页面的右下角点击"忘记密码"。

| 温馨提示:组织/团体帐号为 | 1英文字母 / 英文字母 + 数字 |
|---------------|-------------------|
| 志愿者登录         | 组织/团体登录           |
| 8 请输入帐号       |                   |
| 员 请输入密码       |                   |
| ⑦ 验证码 023     | 33 看不清楚?换一个       |
| 自动登录          | 忘记密码?             |
| 登             | 禄                 |
| 还不是组织         | ?立即注册             |
|               |                   |

(二)填写帐号,此处需要填入该组织的登录帐号,填 写验证码后,点击"下一步"

| -0   | - 0          |       |    |
|------|--------------|-------|----|
| 填写帐号 | 选择找回方式       | 设置新密码 | 成功 |
|      |              |       |    |
|      | 8 请输入登录帐号    |       |    |
|      | <b>a</b> 验证码 | 2203  |    |
|      | 看不清楚?换一个     |       |    |
|      |              |       |    |
|      | - <b>T</b>   |       |    |

(三)选择找回方式,支持手机短信、邮箱邮件、提交申诉资料三种方式找回。

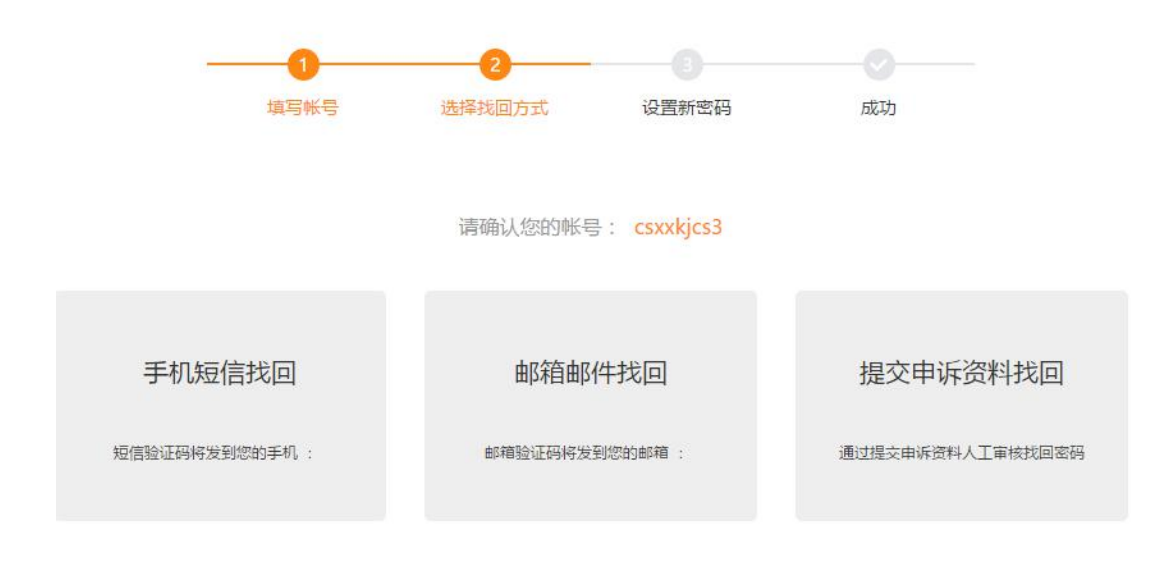

温馨提示:若您的帐号已绑定了手机号码或设置了密保问题,您可以尝试通过回答保密问题或手机短信找回密码。

选择手机/邮箱找回时,需要填入该组织帐号绑定的手机/邮箱。如果你忘记了该组织帐号绑定的手机/邮箱,可以 通过提交申诉资料人工审核找回密码。

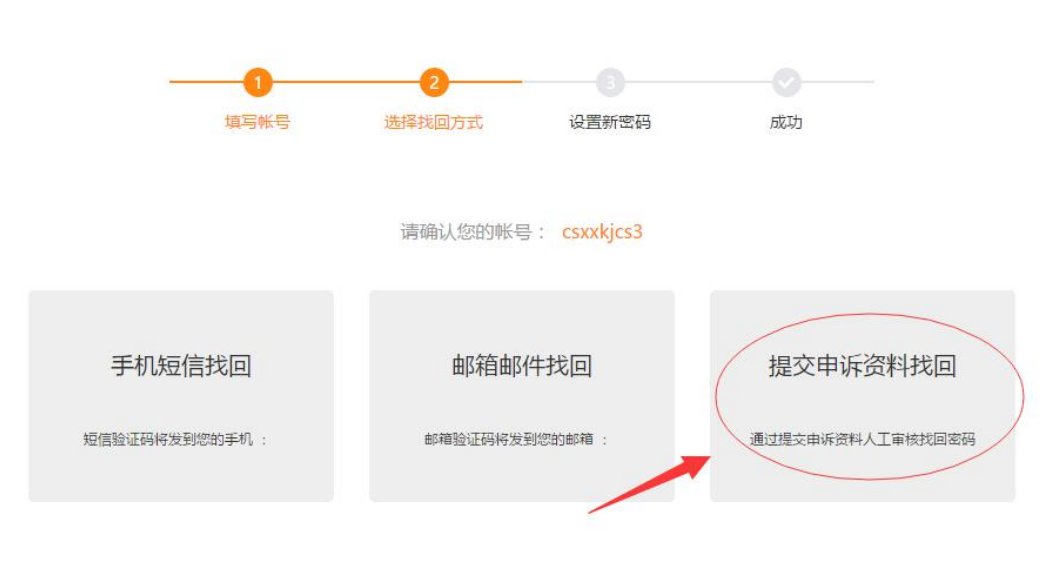

第一步,选择找回方式,点击"提交申诉资料找回"。

第二步,在申诉提交资料页面填写组织名称、申请人职

温馨提示:若您的帐号已绑定了手机号码或设置了密保问题,您可以尝试通过回答保密问题或手机短信找回密码。

务、姓名、证件号码、手机、联系邮箱等信息,并上传手持 证件照及手填《组织及团体管理员账号、密码找回申请表》 盖章图片,填写完整后,点击确定提交。提交后,工作人员 将在三个工作日内审核,请留意邮件通知。

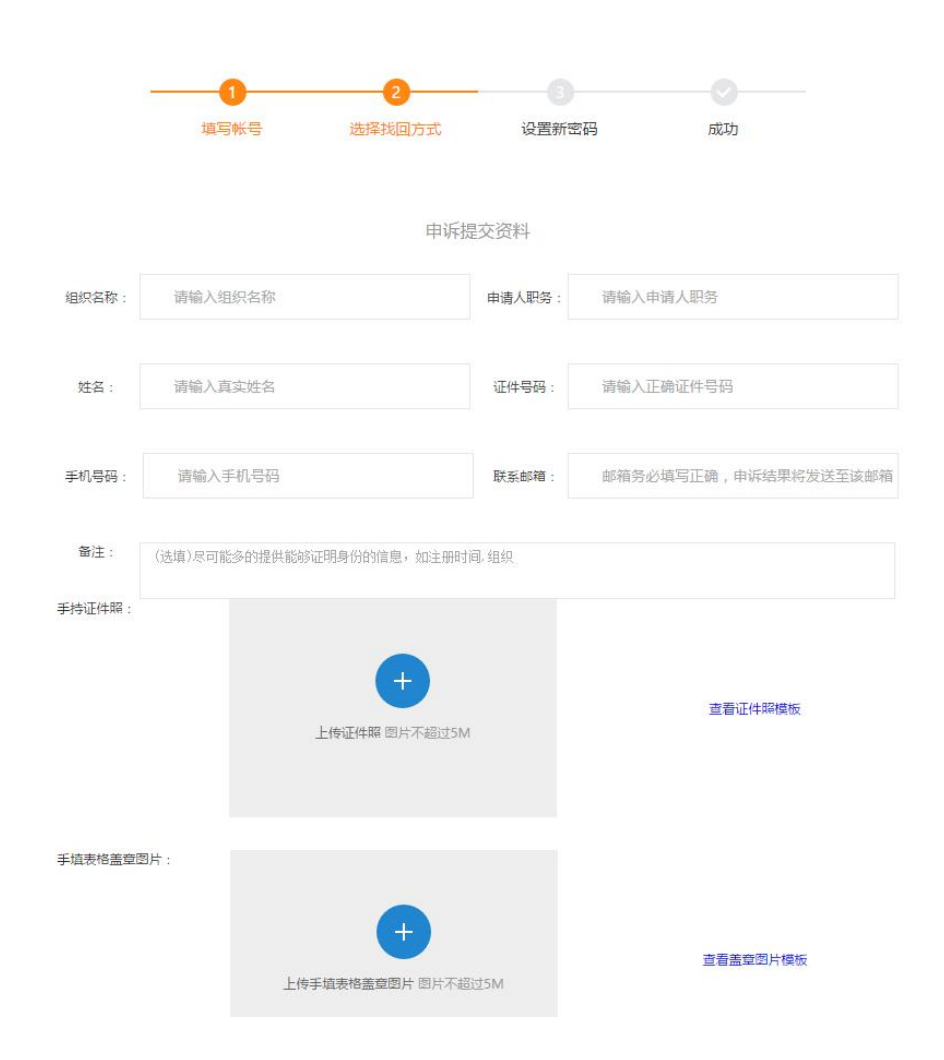

# 第 三 章 个人中心

从第三章开始,我们将向大家介绍"i志愿"系统后台的各项功能,并逐一介绍操作流程。在本章中,我们先向各位介绍后台的第一个菜单:个人中心。

个人中心含四个子菜单:我的消息、个人资料、组织团 体资料、修改登录密码。

# 一、我的消息

我的消息中包含各类系统消息通知,请注意及时查看是 否有新消息。这些消息包括但不限于:发布的活动状态、管 理员的重要操作日志等。

## 二、个人资料

若管理员个人身份信息已通过实名校验,则仅允许修改 手机与邮箱信息;若未通过,则可继续提交修改。

| 我的主页 | 个人资料 | ×   | •      |            |         |
|------|------|-----|--------|------------|---------|
|      |      |     |        |            |         |
|      |      | *   | 用户组:   | 管理员 ▼      |         |
|      |      |     | 登录帐号:  |            |         |
|      |      | * ] | 姓名:    | 霓凰         |         |
|      |      | *   | 手机:    |            | 修改      |
|      |      | *   | 邮箱:    | 123@qq.com | 修改      |
|      |      | *   | 证件号码:  |            |         |
|      |      | *   | 手持证件照: |            |         |
|      |      |     |        | Ð          |         |
|      |      |     |        | 上传手持证件照    | 查看证件照模板 |
|      |      |     |        | 图片不超过5M    |         |
|      |      |     | 关闭页面   | 提交修改       |         |

温馨提示:如果需要查看当前登录账号的权限,可以从

用户组中进行判断。

# 三、组织团体资料

组织团体的资料内容为基本上就是注册时填写的资料。 需要注意的是,只有管理员权限的账号才能修改组织团体资料,而其他权限的账号只能进行查看。

| 約主页 组织图 | 团体资料 | × |           |                      |
|---------|------|---|-----------|----------------------|
|         |      |   | 组织/团体信息   |                      |
|         |      |   | * 归属组织/团体 | 请选择归尾组织/团体 选择        |
|         |      |   | 申请状态      | 已通过                  |
|         |      |   | * 组织/团体名称 | 中国                   |
|         |      |   | * 组织/团体人数 | 请输入组织团体人数            |
|         |      |   | * 组织/团体邮箱 | 请输入的箱                |
|         |      |   | 固定电话      |                      |
|         |      |   | * 组织/团体地址 | 「方                   |
|         |      |   |           | 建设5马路35号大院           |
|         |      |   | * 组织/团体介绍 | 清輸入組织/固体介紹內容(300学以内) |
|         |      |   |           |                      |

# 温馨提示:

除了注册时填写的基本资料,组织团体资料中还有两项 内容是注册时没有填写或设置,而注册可以进行设置的。分 别是:

1. 组织/团体 logo: 您可以上传属于您组织的标识,上 传成功后将在前端的组织团体详情页中展示。

2. 是否默认加入:如果实名校验通过的志愿者选择了您的组织作为归属组织,当您选择"是"时,若您72小时内未对志愿者加入申请进行审核,系统会自动帮您通过审核;当您选择"否"时,则需要您手动进行审核。

# 四、修改登录密码

在登录的状态下,通过验证旧密码,管理员可以在此处 自行修改密码。

| * 旧密码:   |  |
|----------|--|
| * 新密码:   |  |
| * 确认新密码: |  |
| 确认       |  |

温馨提示:

重要公告(点击可跳转至网页打开):

1. 关于完善志愿服务组织及团体资料的通知

2. 关于完善高校青年志愿者协会组织资料的通知

为促进志愿服务事业规范化发展,适应《志愿服务条例》 等相关法规要求,系统对未完善个人资料和组织团体资料的 账号采取了限制使用的措施。各位管理员可以从两个方面判 断是否完善了相应资料:

一是个人资料是否通过实名校验。如果通过,个人资料中姓名、身份证号是锁定无法修改的,如果能修改说明是待审核或不通过。上级归属组织管理员可以在管理员运营者设置中重新校验。

二个是组织团体资料是否通过。这里又有两方面内容: (1)归属组织审核是否通过。归属组织栏中有审批状

- 17 -

态,可以查看是否通过。

(2)备案登记信息是否通过。团体需要选择挂靠组织,则查看挂靠组织是否审批通过。组织需要查看民政部门是否审核通过。按照通知要求,学校应成立一个可以挂靠的青协,学校的其他队伍挂靠到青协下面。

以上资料全部通过后,系统就会开放其他功能菜单。

# 第四章

# 人员管理

在这一章节中,我们将向各位介绍人员管理功能,通过 人员管理,我们的组织团体管理员可以及时查看和审核本组 织或团体的志愿者信息。 人员含以下四个子菜单:实名制校验、加入组织申请、 志愿者查询。

# 一、实名制校验

在这里您看可以查看本组织/团体下志愿者的实名校验情况。通过选择审批状态为待审批或不通过进行信息筛选。

如果志愿者的身份信息为待审核或者不通过,本组织的 管理员或运营者可以手动为其重新校验。

| 我的主 | 页    | 实名制校验 | à × • |                   |      |            |      |      |      |      |        |                |     |
|-----|------|-------|-------|-------------------|------|------------|------|------|------|------|--------|----------------|-----|
|     | 选择组织 | 请点击右使 | 则"选择" | 选择 🗹 包含下的         | R    | 审批状态 待审批   |      | *    | 姓名   |      | 登录帐号   | ιĿ             | 件号码 |
|     | 手机号码 |       |       | 身份验证状态            |      | ~          | 是否面验 |      | *    | 注册日期 | [11] 至 | 13/5r          | 查询  |
|     | 姓名   | 性别    | 登录帐号  | 证件号码              | 手机号码 | 注册时间       | 校验信息 | 是否面验 | 审批状态 |      |        | 操作             |     |
|     |      | 男     |       | 4521221989******* |      | 2017-12-02 | 通过   | 未面验  | 待审批  |      | 直看     | 修改 重置密码 注销 移降  | è   |
|     |      | 女     |       | 3416212004******* |      | 2017-12-02 | 通过   | 未面验  | 待审批  |      | 直看     | 修改 重置密码 注销 移降  | È   |
|     |      | 女     |       | 4123281980******* |      | 2017-12-02 | 通过   | 未面验  | 待审批  |      | 直看     | 修改 重置密码 注销 移降  | è   |
|     |      | 男     |       | 3206841999******* |      | 2017-12-02 | 通过   | 未面验  | 待审批  |      | 直看     | 修改 重置密码 注销 移降  | è   |
|     |      | 男     |       | 4222021985******  |      | 2017-12-02 | 通过   | 未面验  | 待审批  |      | 查看     | 修改 重置密码 注销 移畅  | 8   |
|     |      | 女     |       | 4405241974******* |      | 2017-06-12 | 不通过  | 未面验  | 待审批  |      | 查看 修改  | (重音密码(重新校验)主制  | 移除  |
|     |      | 女     |       | 3412811980******* |      | 2017-12-02 | 通过   | 未面验  | 待审批  |      | 直看     | 修改 重置密码 注销 移降  | È   |
|     |      | 女     |       | 5223251981******* |      | 2017-06-14 | 不通过  | 未面验  | 待审批  |      | 查看 修改  | ( 重冒密码 重新校验 注销 | 移除  |
|     |      | 男     |       | 4452811979******* |      | 2018-01-31 | 待审核  | 未面验  | 待审批  |      | 查看 修改  | ( 重寶密码 重新校验 注销 | 移除  |
|     |      | 女     |       | 4114212005******* |      | 2017-12-02 | 通过   | 未面验  | 待审批  |      | 查看     | 修改 重置密码 注销 移降  | 2   |

持非身份证注册的志愿者,系统无法为其进行身份校 验。需要志愿者持证到组织团体管理员处确认其身份信息无 误后,勾选该志愿者信息,点击底部"通过"按钮通过实名 校验。

| 选择组织 | 请点击右侧 | '选择'                                  | 选择 ☑ 包含卜题         | k .  | 审批状态 待审批   |      | ¥    | 姓名   |   |
|------|-------|---------------------------------------|-------------------|------|------------|------|------|------|---|
| 手机号码 |       |                                       | 身份验证状态            |      | ¥          | 是否面验 |      | ~    | 汨 |
| 姓名   | 性别    | 登录帐号                                  | 证件号码              | 手机号码 | 注册时间       | 校验信息 | 是否面验 | 审批状态 |   |
|      | 男     |                                       | 4521221989******* |      | 2017-12-02 | 通过   | 未面验  | 待审批  |   |
|      | 女     |                                       | 3416212004******* |      | 2017-12-02 | 通过   | 未面验  | 待审批  |   |
|      | 女     |                                       | 4123281980******* |      | 2017-12-02 | 通过   | 未面验  | 待审批  |   |
|      | 男     |                                       | 3206841999******* |      | 2017-12-02 | 通过   | 未面验  | 待审批  |   |
|      | 男     |                                       | 4222021985******* |      | 2017-12-02 | 通过   | 未面验  | 待审批  |   |
|      | 女     |                                       | 4405241974******  |      | 2017-06-12 | 不通过  | 未面验  | 待审批  |   |
|      | 女     | i i i i i i i i i i i i i i i i i i i | 3412811980******* |      | 2017-12-02 | 通过   | 未面验  | 待审批  |   |
|      | 女     |                                       | 5223251981******* |      | 2017-06-14 | 不通过  | 未面验  | 待审批  |   |
|      | 男     |                                       | 4452811979******* |      | 2018-01-31 | 待审核  | 未面验  | 待审批  |   |
|      | 女     |                                       | 4114212005******  |      | 2017-12-02 | 通过   | 未面验  | 待审批  |   |

- 20 -

### 温馨提示:

志愿者注册必须经过系统的实名校验,才能加入组织。
 志愿者身份校验信息通过后,将进入"加入组织申请"列表,不再在本表中显示。

## 二、加入组织申请

可以查看已通过实名校验的志愿者加入本组织/团体的申请记录。

如同意该志愿者加入本组织/团体,则点击列表下方"通 过"按钮即可,如不同意,则点击列表下方"拒绝"按钮即 可。

| j | 选择组织 | 请点击右侧'选择' | 选择        | ☑ 包含下级  | 审批状态 | 待审批  | t       | ¥ 00       | 招     |     |      | 登    |
|---|------|-----------|-----------|---------|------|------|---------|------------|-------|-----|------|------|
|   | 手机号码 |           |           | 是否面验    |      | ۷    | 申请日期    |            | 111 至 |     |      | 1111 |
|   | 姓名   | 性别 登录帐    | 弓 证件      | 号码      | 手机号码 |      | 申请组织    | 申请/审批8     | 前易    | 皆面验 | 审批状态 |      |
|   |      | 女         | 440921198 | 89***** | 大梁南  | 竟志愿服 | 送<br>务队 | 2018-02-02 |       | 已面验 | 待审批  |      |

**温馨提示:**志愿者的加入组织申请通过后,将进入"志愿者查询"列表,不再在本表中显示。

## 三、志愿者查询

管理员可在"志愿者查询"中查看本组织/团体下的志愿者信息,并对其进行重置密码、移除等操作。

"i志愿"系统4.0允许志愿者最多加入5个组织/团体, 对不属于本组织的志愿者,管理员可使用"移除"功能,将 其移出本组织,该志愿者在个人中心"站内消息"将同步收

# 到已被组织移除的消息。

| 歸絕組织         | 请点击右使            | '选择'                      | 选择       | ☑ 包含下     | 级                 | 姓名                 |        | 登                   | 录帐号   | u. | 上件号码      |            | 手       |
|--------------|------------------|---------------------------|----------|-----------|-------------------|--------------------|--------|---------------------|-------|----|-----------|------------|---------|
| <b>述正状</b> 态 |                  |                           | *        | 是否面验      |                   | <b>v</b> 注册        | 日期     |                     | iii X |    | 查询        |            |         |
| 姓名           | 性别               | 登录帐号                      | iE       | 件号码       | 手机号码              | 注册时间               | 校验信息   | 是否面验                | 审批状态  |    |           |            | 壁作      |
|              | 女                |                           | 44092119 | 989****** |                   | 2011-12-05         | 通过     | 已面验                 | 已通过   |    |           | 查看修改主      | 主冒密码 移除 |
| <b>K</b>     | 1                | /1 🕨 🕅                    | 3        |           |                   |                    |        |                     |       |    |           |            |         |
|              |                  |                           |          |           |                   |                    |        |                     |       |    |           |            |         |
|              |                  |                           |          |           |                   |                    |        |                     |       |    |           |            |         |
|              |                  |                           |          |           |                   |                    |        |                     |       |    |           |            |         |
|              |                  |                           |          |           |                   |                    |        |                     |       |    |           |            |         |
|              |                  |                           |          |           |                   |                    |        |                     |       |    |           |            |         |
|              |                  |                           |          |           |                   |                    |        |                     |       |    |           |            |         |
|              |                  |                           |          |           |                   |                    | 站内     | 消息                  |       |    |           |            |         |
|              |                  |                           |          |           |                   |                    | 站内     | 消息                  |       |    |           |            |         |
|              |                  |                           |          |           |                   |                    | 站内     | 消息                  |       |    |           |            |         |
|              |                  |                           | 0        |           |                   |                    | 站内     | 消息                  |       |    |           |            |         |
|              | 356              | 1                         |          | 伯伯        | 当                 | 汗动治疗               | 站内     | 消息                  | =帝相关  |    |           |            |         |
|              | 系編               | 1<br>花消息                  |          | 组织消       | 狼                 | 活动消息               | 站内     | 消息<br>              | ∋我相关  |    |           |            |         |
| 1            | 系統               | 和消息                       |          | 组织消       | 追                 | 活动消息               | 站内<br> | <del>消息</del><br>—— | 司我相关  |    |           |            |         |
| 1            | 系                | 名<br>充消息<br>消息通知          |          | 组织消       | 追                 | 活动消息               | 站内     | )消息<br>             | 司我相关  |    | 2018-01-2 | 4 08:55:08 | 点击      |
| 1            | 系(               |                           |          | 组织消       | 当息.<br>S.[1] 40等# | 活动消息               |        | 消息<br>@!            | 司我相关  |    | 2018-01-2 | 4 08:55:08 | 点击      |
| 1            | REAL PROPERTY IN | 1<br>就消息<br>消息通知<br>您好,组线 | 只 【大梁南   | 组织消       | 当息<br>各队】的管理      | 活动消息               | 站内     | 消息<br>@             | 司我相关  |    | 2018-01-2 | 4 08:55:08 | 点击      |
| 1            | F.               | 1<br>充消息<br>満見通知<br>際好,組織 | 只 [大梁南   | 组织游       | 当息<br>客队】的管理      | 活动消息<br>员 【黄属】 將戀  | 站内     | 消息<br>@_            | ∋我相关  |    | 2018-01-2 | 4 08:55:08 | 点击      |
| 1            | <u><u></u></u>   | 1<br>花消息<br>満見通知<br>際好,組織 | マ 【大梁南   | 组织游       | 销息<br>6队】的管理      | 活动消息<br>员 【霓凰】 将您将 | 站内     | 消息<br>@-            | ∋我相关  |    | 2018-01-2 | 4 08:55:08 | 点击      |

移除成功后,该志愿者信息将不再显示在本组织/团体 的管理后台。

# 第五章

# 组织团体

在这一章节中,我们将向各位介绍组织团体管理的各项 功能,要注意的是部分功能仅面向管理员开放查询和操作, 请在使用时先查看当前账号的权限类型。 组织团体含以下子菜单:新注册团体审核、新注册组织 审核、归属组织变更审核、登记备案情况变更审核、管理员 运营者设置、管理员权限转移、添加下级管理员、邀请添加 运营者、组织挂靠审核。

# 一、新注册团体审核

新团体注册时,若选择了您所在的组织/团体作为归属 组织,您就可以在"新注册团体审核"中对此新团体进行审 核。审核通过后,该团体即成为您组织/团体的下级团体。

|   | 选择组织 请点 | 击右侧'选择' | 选择   | <b>审批状态</b> 待审批    | ▼ 管理员       | 姓名   |       | 证件         |
|---|---------|---------|------|--------------------|-------------|------|-------|------------|
|   | 申请日期    |         | 斷至   | البيبيا<br>البينيا | 查询          |      |       |            |
|   | 管理员姓名   | 登录帐号    | 手机号码 | 组织名称               | 归属组织        | 审批状态 | 手持证件照 | 申请时间       |
| ] |         |         | 0    | 南虹社区居委会            | 珠海团市委       | 待审批  | 显示    | 2017-12-28 |
| ] |         |         |      | 可园中学               | 可园中学学生志愿服务队 | 待审批  | 显示    | 2017-12-13 |
| ] |         |         |      | 普宁市总工会             | 揭阳市         | 待审批  | 显示    | 2018-01-23 |
| ] |         |         |      | 大岭山镇节水护水志愿服务队      | 东莞市大岭山志愿者协  | 待审批  | 显示    | 2018-01-15 |
| ] |         |         |      | 佛山市禅城区石湾镇街道行政服     | 石湾镇街道青年志愿者协 | 待审批  | 显示    | 2018-01-26 |
| 1 |         |         |      | 广东培正学院羽毛球协会1       | 广东培正学院羽毛球协会 | 待审批  | 显示    | 2017-12-14 |
| ] |         |         |      | 黄弢 (广州) 影视文化传媒有限   | 广州市         | 待审批  | 显示    | 2018-01-02 |
| ] |         |         |      | 集中营3               | 惠州经济职业技术学院  | 待审批  | 显示    | 2017-12-28 |
| 1 |         |         |      | 常平镇金美社区综合服务中心      | 东莞市志愿者联合会-2 | 待审批  | 显示    | 2018-01-25 |
| ] |         |         |      | 惠州经济职业继续教育学院志愿     | 惠州经济职业技术学院  | 待审批  | 显示    | 2017-12-28 |

点击审核列表底部的"通过"或"拒绝"按钮即可进行 相应操作,点击手持证件照"显示"按钮或操作栏的"查看" 按钮,可以看到更详细的组织团体信息。(如上图所示)。

## 二、新注册组织审核

此处为新组织注册时,由所选择的民政部门对备案登记 信息进行审核。审核通过24小时后,组织即可登录使用帐

| 审批状态  | 寺审批  | ~    | 管理员姓名          | 证件号码                 |      |      | 手机号码       |
|-------|------|------|----------------|----------------------|------|------|------------|
| 管理员姓名 | 登录帐号 | 手机号码 | 组织名称           | 登记/备案机构              | 审批状态 | 登记信息 | 申请时间       |
|       |      |      | 陆丰市南塘镇大埔小学     | 陆丰市民政局               | 待审批  | 显示   | 2018-01-01 |
| ]     |      |      | 湛江市麻童区太平镇社会工作与 | 麻童区民政局               | 待审批  | 显示   | 2018-01-05 |
| ]     |      |      | 陆丰市南塘镇南兴社区志愿者服 | 陆丰市民政局               | 待审批  | 显示   | 2017-12-27 |
| ]     |      |      | 湛江市麻童区太平镇社会工作与 | 麻童区民政局               | 待审批  | 显示   | 2018-01-05 |
| ]     |      |      | 中国电信股份有限公司常平分公 | 中国电信常平分公司            | 待审批  | 显示   | 2018-01-26 |
| ]     | 3    |      | 清远市马拉松协会       | 广东省民政厅               | 待审批  | 显示   | 2017-12-27 |
| ]     | 1    |      | 乐昌市秀水镇社会工作与志愿服 | 乐昌市民政局               | 待审批  | 显示   | 2018-01-23 |
| ]     |      |      | 碧桂园北区社区志愿者服务队  | 浈江区民政 <mark>局</mark> | 待审批  | 显示   | 2018-01-30 |
| ]     |      |      | 花都区花山镇华侨初级中学   | 花都区民政局               | 待审批  | 显示   | 2017-12-15 |
| ]     |      |      | 潮州市湘桥区实验小学     | 广东省民政厅               | 待审批  | 显示   | 2018-01-03 |

温馨提示: 该功能仅供民政管理员账号查看和使用。

# 三、归属组织变更审核

其他团体/组织需要将归属组织变更到您所在的组织/ 团体时,提交的申请在此处审核。审核通过后,该团体将归 属到您的组织/团体下。

| 我的王 | 主页 归属组  | 目织变更审核   | × 👻  |                |             |                            |      |       |            |       |  |
|-----|---------|----------|------|----------------|-------------|----------------------------|------|-------|------------|-------|--|
|     | 选择组织 请点 | 击右侧 '选择' | 选择   | 审批状态 待审批       | ▼ 管理        | 员姓名                        |      | 证件号码  |            | 手机号码  |  |
|     | 申请日期    |          | 節至   |                | 查询          |                            |      |       |            |       |  |
|     | 管理员姓名   | 登录帐号     | 手机号码 | 组织名称           | 现归属组织       | 申请归属组织                     | 审批状态 | 手持证件照 | 申请时间       | 操作    |  |
|     |         |          |      | 中山大学南方学院青年志愿者服 | 中山大学南方学院    | 中山大学南方学院青年志                | 待审批  | 显示    |            | 通过 查看 |  |
|     |         |          |      | 惠来第二中学学生志愿者服务队 | 惠来县学生志愿者总队  | 惠来县志愿者协会                   | 待审批  | 显示    |            | 通过 查看 |  |
|     |         |          |      | 汕头市公安局潮阳分局志愿服务 | 汕头市公安局潮阳分局志 | 汕头市公安局潮阳分局志                | 待审批  | 显示    |            | 通过 查看 |  |
|     |         |          |      | 珠海金湾环保志愿队      | 珠海市环保志愿服务队  | 珠海金湾环保志愿队                  | 待审批  | 显示    |            | 通过 查看 |  |
|     |         |          |      | 埔田镇溪南山村月山村志愿者队 | 埔田镇志愿者总队-2  | 埔田镇 <mark>溪</mark> 南山村月山村志 | 待审批  | 显示    |            | 通过 查看 |  |
|     |         |          |      | 货运管理所          | 普宁市志愿者协会    | 普宁市交通运输局志愿者                | 待审批  | 显示    |            | 通过 查看 |  |
|     |         |          |      | 汕头市警官志愿者服务队经侦支 | 汕头市警官志愿者服务队 | 汕头市警官志愿者服务队                | 待审批  | 显示    |            | 通过 查看 |  |
|     |         |          |      | 揚阳空港经济区南潮学校    | 广东省青年志愿者协会  | 砲台镇教育组                     | 待审批  | 显示    |            | 通过 查看 |  |
|     |         |          |      | 中国银行广州增城支行志愿者服 | 中国银行志愿者协会广东 | 中国银行广州增城支行志                | 待审批  | 显示    |            | 通过 查看 |  |
|     |         |          |      | 潮阳区残联志愿者服务队    | 潮阳建成区       | 潮阳区青年志愿者协会                 | 待审批  | 显示    | 2018-03-21 | 通过 查看 |  |

# 四、登记备案情况变更审核

待审批或者不通过的组织需要变更登记备案情况时,提 交的申请在此处审核。审核通过后,组织的登记备案情况即 得到更新。 需要注意的是,登记/备案信息一旦通过后此部分资料 普通管理员也无法更改,请在注册的时候谨慎填写。

| 我的王 | 四 登记制   | <b>計案情况变更审核</b> | · ▼  |                |          |             |      |      |            |      |    |
|-----|---------|-----------------|------|----------------|----------|-------------|------|------|------------|------|----|
|     | 审批状态 待审 | 比               | *    | 管理员姓名          | 证件号码     | 5           |      | 手机号码 |            | 申请日期 | 計至 |
|     | 管理员姓名   | 登录帐号            | 手机号码 | 组织名称           | 现登记/备案机构 | 申请登记/备案机构   | 审批状态 | 登记信息 | 申请时间       |      | 操作 |
|     |         |                 |      | 湛江市少林学校        |          | 假山区民政局      | 待审批  | 显示   | 2018-04-04 |      | 查看 |
|     |         |                 |      | 珠海书画装裱研究会      |          | 珠海市民政局      | 待审批  | 显示   | 2018-04-08 |      | 查看 |
|     |         |                 |      | 高州市风华志愿者服务总队   |          | 高州市民政局      | 待审批  | 显示   | 2018-02-27 |      | 查看 |
|     |         |                 |      | 旧春市志博志愿者协会     |          | 阳春市民政局      | 待审批  | 显示   | 2018-03-08 |      | 查看 |
|     |         |                 |      | 阳江市江城区臺手志愿者协会  |          | 江城区民政局      | 待审批  | 显示   | 2018-02-03 |      | 查看 |
|     |         |                 |      | 雷州市恒德爱心公益协会    | 广东省民政厅   | 广东省民政厅      | 待审批  | 显示   | 2018-02-23 |      | 宣吾 |
|     |         |                 |      | 茂名市义工协会        |          | 茂名市民政局      | 待审批  | 显示   | 2018-04-09 |      | 查看 |
|     |         |                 |      | 珠海市新豫青少年综合服务中心 |          | 珠海市新豫青少年综合服 | 待审批  | 显示   | 2018-02-03 |      | 宣吾 |
|     |         |                 |      | 白鶴洞街家庭综合服务中心   |          | 荔湾区民政局      | 待审批  | 显示   | 2018-03-20 |      | 宣吾 |
|     |         |                 |      | 大埔县聚爆轩爱心协会     |          | 大埔县民政局      | 待审批  | 显示   | 2018-03-16 |      | 直看 |

## 五、管理员运营者设置

可以查看到本组织/团体(可选择是否包含下级)下的 所有管理员/运营者账号及相应信息,并进行重置密码、重 新校验、注销等操作。

若本组织/团体下有管理员/运营者忘记登录密码,可通 过"重置密码"功能为其重新设置密码。

若本组织/团体下有管理员/运营者身份信息未校验或 校验不通过,可点击"重新校验"为其再次校验身份信息。

若本组织/团体下有运营者已更换或离职,可通过"注 销"功能将其运营者帐号注销。

| 我的 | 主页   | 管理员运营者设置                 | ×                 |      |            |      |           |    |       |      |                        |   |
|----|------|--------------------------|-------------------|------|------------|------|-----------|----|-------|------|------------------------|---|
|    | 选择组织 | 请点击右侧'选择'                | 选择 🗹 🗑            | 1含下级 | 审批状态       |      | ¥         | 姓名 |       | 用)   | 白名                     |   |
|    | 手机号码 |                          | 身份验证状             | 2    |            | ~    | 用户组       | *  | 注册曰期  |      | inin X                 | 1 |
|    | 姓名   | 登录帐号                     | 证件号码              | 手机号码 | 注册时间       | 身份校验 | 归属组织      | R  | 用户组   | 审批状态 | 操作                     |   |
|    |      |                          | 4401061999******* |      | 2017-12-20 | 待审核  | 大梁南境志愿服务队 |    | 高级管理员 | 已通过  | <b>主要</b> 修改重置密码重新校验注销 |   |
|    |      |                          | 4401061990******* |      | 2017-12-25 | 待审核  | 大梁南境志愿服务队 |    | 运营者   | 已通过  | 查看修改重置密码重新校验注销         | , |
|    |      |                          | 4401021988******* |      | 2018-01-15 | 待审核  | 大梁南境志愿服务队 |    | 管理员   | 已通过  | 查看修改重置密码重新校验           |   |
|    |      |                          | 4413021999******* |      | 2018-01-25 | 待审核  | 大梁北境志愿服务队 |    | 管理员   | 待审批  | 查看 修改 重置密码 重新校验        |   |
| 10 | •    | <   1 /1   <b>&gt;</b> ) | 1 3               |      |            |      |           |    |       |      |                        |   |

# 六、管理员权限转移

可以查看本组织/团体的所有运营者。若组织/团体的管

理员需要变更,可以选中相应运营者,并点击下方"转移组 织管理员权限"按钮进行管理员权限转移。

1.选中相应运营者,点击"转移组织管理员权限",选择"是"。

| д      | ●注风1X2版转扬 |      |                   |      |                                   |                                        |       |
|--------|-----------|------|-------------------|------|-----------------------------------|----------------------------------------|-------|
| 织运营管理员 | 员列表:      |      |                   |      |                                   |                                        |       |
|        | 姓名        | 登录帐号 | 证件号码              | 手机号码 | 注册时间                              | 身份校验信息                                 | 用户组   |
| □ 梅长苏  |           |      | 4401061999******* |      | 2017-12-20 16:04:59               | 待审核                                    | 高級管理员 |
| ✓ 闇晨   |           |      | 4401061990******* |      | 2017-12-25 17:36:34               | 待审核                                    | 运营者   |
| 10 • 4 |           |      |                   |      |                                   |                                        |       |
|        |           |      |                   |      | 提示                                | ×                                      |       |
|        |           |      |                   |      | 本操作不可能<br>将被降级为前<br>晨将被升级;<br>继续? | 逆。 权跟转移后,您<br>普通运营管理员, 蔺<br>内组织管理员。 是否 |       |
|        |           |      |                   | _    |                                   | 是否                                     |       |

2. 输入登录密码以确认操作, 输入后点击"确定"即可。

| 间侧八雷响                 | ~ |
|-----------------------|---|
|                       | 1 |
| 确定 取消                 |   |
| Summer and Summer and |   |

## 温馨提示:

1. 该功能菜单仅管理员可见;

 2.本操作不可逆,权限转移后,您将被降级为运营者, 您选定的运营者将被升级为组织管理员,请谨慎操作。

# 七、添加下级管理员

管理员可以为还没有管理员的下级组织/团体添加管理员。添加完成后,新添加的管理员需登录帐号,完善组织团

体资料,经审核通过后,该添加的管理员帐号才能正常使用。

1. 点击"添加下级管理员",输入要添加的帐号信息,填写完整后,点击确认。

| 的主页 添加下级管理员 | ×     |            |          |  |
|-------------|-------|------------|----------|--|
|             |       |            |          |  |
| *           | 选择组织: | 请点击右侧'选择'  | 选择       |  |
| *           | 用户组:  | 组织管理员    ▼ |          |  |
| *           | 登录帐号: |            |          |  |
| *           | 登录密码: |            |          |  |
|             | 确认密码: |            |          |  |
| *           | 姓名:   |            |          |  |
|             | 手机号码: |            |          |  |
| *           | 电子邮箱: |            |          |  |
| *           | 证件号码: |            |          |  |
| •           | 居住地址: | 请选择    ▼   | 请选择    ▼ |  |
|             | 确认    |            |          |  |

 2.在"新注册团体审核/新注册组织审核"中,对该组 织进行重新审核,审核通过后,该下级管理员即可登录使用 组织帐号。

| 的主页 | 管理    | 民运营者设置   | × 新注册团体审 |           |          | ANTE PLANT |     |       | T/4 8 77   |                 |
|-----|-------|----------|----------|-----------|----------|------------|-----|-------|------------|-----------------|
| 边锋  | 组织 请: | 点击右侧'选择' | 选择       | 申抗状态 待审批  | ~        | 管理风班谷      |     |       | 业件号码       | 手机号码 1590202500 |
| 申请  | 日期    |          | [1]] 至   | [11       | 查询       |            |     |       |            |                 |
| 管理  | 员姓名   | 登录帐号     | 手机号码     | 组织名称      | 归属组织     | Ĩ          | 批状态 | 手持证件照 | 申请时间       | 操作              |
|     | 飞流    | hzzzcs-2 |          | 大梁北境志愿服务队 | 大梁南境志愿服务 | λ fi       | 宇宙批 | 显示    | 2018-03-29 | 查看              |
|     | 14 J  |          | - e.     |           |          |            |     |       |            |                 |

# 温馨提示:

1. 该功能菜单仅管理员可见;

2. 已有组织管理员的组织/团体,不能再添加新的管理员。

3.账号添加后,该账号的审批状态为"待审批",需要 请下级组织登录该管理员账号,完善个人资料和组织团体资料并提交通过审核后,账号才能正常使用功能。关于个人资料和组织团体资料完善中的问题,详见22页的温馨提示说明。

## 八、邀请添加运营者

管理员可以通过邀请本组织/团体的志愿者成为运营者,并生成相应运营者账号使用。手动添加的运营者信息也需要通过实名校验。

1. 选择需要邀请的志愿者,点击"邀请成为运营者"。

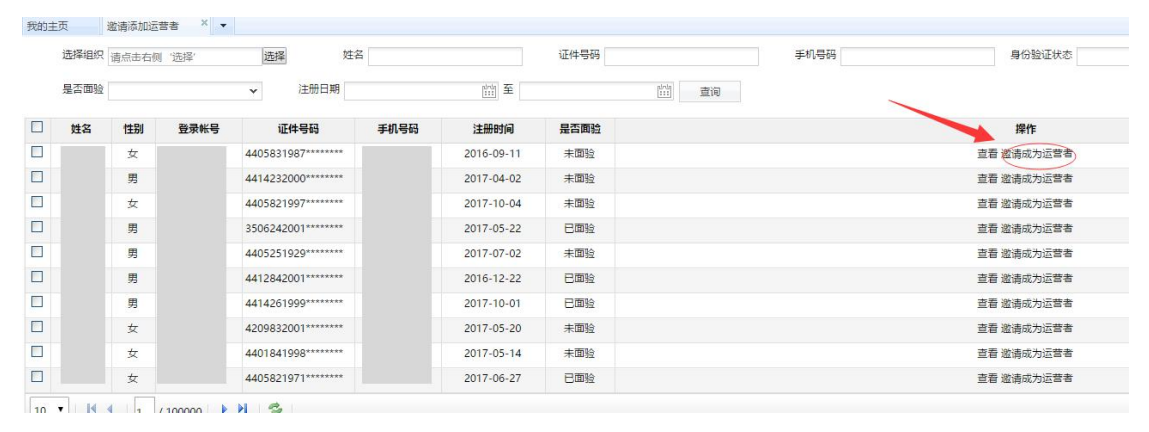

 被邀请的志愿者登录个人中心-打开站内消息,点击 邀请消息。

| 系统消息 1   | 组织消息            | 活动消息         | @与我相关             |                     |     |
|----------|-----------------|--------------|-------------------|---------------------|-----|
| ) 邀请运营者  |                 |              |                   | 2018-02-02 15:57:09 | 点击  |
|          | F, 大梁皇宫志愿服务队组织  | 京苏幕遮邀请您成为该组织 | 2的运营管理员,您只需点击该链   | 接设置账号名称和密码,以及上传手持   | 前正件 |
| Rēt[]P]. |                 |              |                   |                     | -   |
| ()) 志愿福利 |                 |              |                   | 2018-01-09 10:28:27 | 已读  |
| 辛爱的志愿考   | 1, 您的专属福利送达! 志愿 | 思者证专享爱心优惠专区E | 己在i志愿公众号上线啦!多种优惠! | 券、凭证消费有折扣,全省104家景区组 | 表高  |

志愿者点开消息,并补全帐号、密码、个人邮箱、手持证件照等运营者帐号资料。

| 有一条来自【苏幕遮】的邀请, | 邀请您成为大梁皇宫志愿服务队组织的运营者, | ,请补全资料             |
|----------------|-----------------------|--------------------|
| 账号             |                       | 0                  |
| 密码             |                       | 上传手持证件照<br>图片不超过5M |
| 确认密码           |                       |                    |
| 个人邮箱           |                       |                    |
|                |                       | 查看证件照模板            |
| 温馨提示: 如果您确认以上资 | 料属实,请点击确认,您将成为大梁皇宫志愿服 | 务队组织的运营者。否则忽略本消息。  |
|                | 确认关闭                  |                    |

4.填写完整后,点击"确认"并提交。

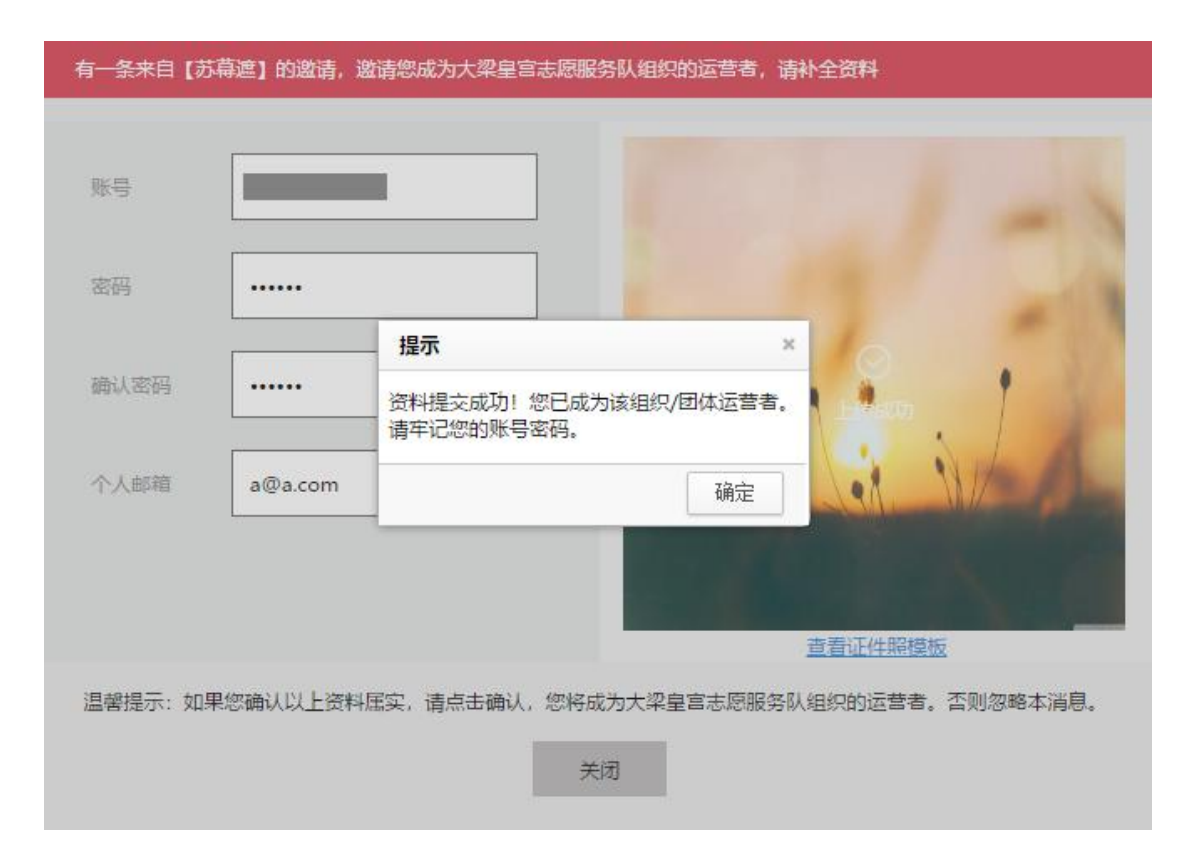

提交成功后,该志愿者即成为该组织/团体的运营者, 可凭补全的运营者帐号及密码登录组织后台。

温馨提示: 该功能菜单仅管理员可见。

# 九、组织挂靠审核

志愿服务团体需要选择一个在民政部门登记备案的志 愿服务组织进行挂靠,如有志愿服务团体申请挂靠到您的组 织,您可以在此查看到相应的申请记录,并对其进行审批操 作。

1. 选中需要审核的志愿服务团体,点击"审核" 我的主页 审批状态 结审批 证件号码 手机号码 管理员姓名 由造日期 □ 管理员姓名 광급**胀**문 手机号码 组织实践 挂靠组织 由语时间 审批状态 操作 十九大精神走进小延安——竹沟 2018-02-01 审核 广东省外组织和个人 待审批 东莞电信IT及业务支持中心 2018-02-02 审核 广东省外组织和个人 待审批 华乐街紫荆花志愿服务队 广东省外组织和个人 待审批 2018-02-02 石碣节水护水志愿服务队 (护河 水南社区综合服务中心志 2018-01-26 审核 待审批 

2. 查看详情,点击"通过"或"拒绝"即可完成审核。

| 挂靠组织    | 广东省外组织和 | 1个人    | 待审核    | ŧ      |        |          |        |
|---------|---------|--------|--------|--------|--------|----------|--------|
| 组织/团体类别 | 其他      |        | ~      |        |        |          |        |
| 务信息     |         |        |        |        |        |          |        |
| 服务对象    | ☑ 青少年   | □ 娶幼儿  | □ 孤穿老人 | □ 残障人士 | □ 优抚对象 | 一 特困群体   | ☑ 其它   |
| 服务类别    | □ 网络文明  | □ 法律服务 | □ 人民调解 | ☑ 法制宣传 | □ 法律援助 | □ 心理健康   | ☑ 敬老助者 |
|         | ☑ 文化娱乐  | □ 全民健身 | 🗌 治安巡逻 | ☑ 环保绿化 | ☑ 卫生保洁 | □ 教育培训   | 🗌 消防安全 |
|         | □ 维权服务  | □ 扶贫济困 | □ 科技创新 | □ 电器维修 | ☑ 医疗保健 | □ 社区矫正与安 | 置帮教    |
|         | ☑ 其它    |        |        |        |        |          |        |
|         |         |        |        |        |        |          |        |
|         |         |        |        |        |        |          |        |

# 温馨提示: 该功能菜单仅管理员可见。

# 第六章

# 活动管理

作为志愿服务系统的核心功能,在本章中我们将会向大 家介绍活动发布、审核、邀请录用、时长记录等功能流程。 在本章中,所有功能管理员和运营者均能正常使用功能。 含以下子菜单:活动发布、活动审核、活动查询、邀请 录用、自行签到签退确认、实时活动补录、时长补录审核、 历史活动补录、举证材料补录。

### 一、活动发布

管理员/运营者可发布志愿服务活动或培训活动。志愿服务活动计入服务时长,培训活动计入培训时长。

#### 温馨提示:

(1)活动性质新增培训活动,此类活动产生的时长将计入培训时长;

(2)每次活动每天原则上录入时数不超过8小时,若超过8小时,需要进行申请并由上级组织审核通过方能进行:

(3) 活动发布时需要获取到活动的坐标:

(4) 新增考勤方式: 扫志愿者证二维码签到签退;

(5) 要确认考勤地理范围,目前1、3、5公里可选;

(6)新增自行签退签到,仅限 50 人以上的活动使用。 在志愿者自行签到签退后,由管理员进行确认后方可录入时长:

(7)新增自定义报名条件,点击自定义报名:是,可 以展开相应资料,志愿者在报名的时候需要填写基本信息后 才能继续报名。

(8) 对于历史已经开展完毕的活动,请到历史活动发布中完成历史活动补录操作。

| 活动基本信息    |                                                             |
|-----------|-------------------------------------------------------------|
| 活动名称:     | * 活动类型: 青少年服务 > *                                           |
| 活动性质:     | 志愿服务活动(计入服务时长) 🗸 需求人数: *                                    |
| 报名截止日期:   | *                                                           |
| 活动日期:     | 至 *                                                         |
| C         | ] 申请(注:每天考勤时长不超过8小时,如果超出8小时请勾选申请,上级审核通过后,以实际时长为准,但也不超过11小时) |
| 服务地点:     | 憲法择 /      溝选择 /      洋畑地址     *     *                      |
| 服务地点坐标:   | <u>获取坐标</u> *(注:服务地点坐标以活动地点为准,关系到归码考勤是否成功,请知悉。)             |
|           | *<br>上传活动配图<br>图片不超过5M                                      |
| 服务对象:     | □青少年 □婴幼儿 □孤寡老人 □残障人士 □优抚对象 □特困群体 □其它*                      |
| 志愿者保障:    |                                                             |
| 考勤方式:     |                                                             |
| 行签到签退)    | 报名限制: 所有志愿者可报名 🗸 *                                          |
| 适合"亲子体验": | ●是 ○否 家长和孩子以志愿者的身份共同参与志愿服务活动*                               |
| 适合中学生参与:  | ●是 ○否 适合16岁以下中学生参与*                                         |
| 自定义报名:    | ○是 ●否 选中是,则填写自定义报名资料*                                       |

二、活动审核

对于非每天录入时长超过8小时的活动,活动发布后即 审批通过;对于勾选了申请的活动,需要在此处由上级组织 审核通过。

| 民的 | 主页                    | 活动审核 × 🔻          |     |      |                     |      |       |                                         |     |      |
|----|-----------------------|-------------------|-----|------|---------------------|------|-------|-----------------------------------------|-----|------|
|    | 活动ID                  |                   | 活动  | 的名称  |                     | 联系人  |       | 联系电话                                    |     | 审核状态 |
|    | 活动时间                  | l                 | 至   |      | <u>計測</u> 晝询        |      |       |                                         |     |      |
| ]  | 活动ID                  | 活动名称              | 联系人 | 联系电话 | 发布时间                | 活动状态 | 活动类型  | 活动时间                                    | 已录用 | 操作   |
| ]  | 765439                | 曲江区善美曲江区 "善美志     |     |      | 2018-02-02 16:29:30 | 审批通过 | 公共文明  | 2018-02-04 10:00:00至2018-02-04 14:30:00 | 人0  | 查看   |
| ]  | 765438                | 碧心2018新年义剪感问活动    |     |      | 2018-02-02 16:28:37 | 审批通过 | 青少年服务 | 2018-02-09 15:30:00至2018-02-09 18:30:00 | 人0  | 查看   |
| ]  | 765437                | 青春情暖-春运志愿服务2月3    |     |      | 2018-02-02 16:27:41 | 审批通过 | 便民服务  | 2018-02-03 09:00:00至2018-02-03 12:00:59 | 人0  | 查看   |
| 3  | 7 <mark>654</mark> 34 | 【22期】"青春情暖 织城指    |     |      | 2018-02-02 16:24:24 | 审批通过 | 青少年服务 | 2018-02-11 14:20:00至2018-02-11 17:30:00 | 0人  | 查看   |
| 3  | 765432                | 周末中医义诊针负及国学课      |     |      | 2018-02-02 16:24:02 | 审批通过 | 青少年服务 | 2018-02-03 08:00:00至2018-02-04 22:00:00 | 3人  | 查看   |
| ]  | 765431                | 【21期】 "青春情暖·织城指   |     |      | 2018-02-02 16:20:53 | 审批通过 | 便民服务  | 2018-02-11 08:50:00至2018-02-11 12:30:00 | 人0  | 直看   |
| 3  | 765430                | "保护环境,你我同行"二      |     |      | 2018-02-02 16:19:59 | 审批通过 | 青少年服务 | 2018-02-04 08:00:00至2018-02-04 09:30:00 | 人   | 查看   |
| ו  | 765429                | 0207 CBA全国篮球赛 (广州 |     |      | 2018-02-02 16:19:28 | 审批通过 | 便民服务  | 2018-02-07 16:00:30至2018-02-07 22:00:30 | 人0  | 直看   |
|    | 765426                | 2月3日下午,畅通公交,文     |     |      | 2018-02-02 16:18:06 | 审批通过 | 青少年服务 | 2018-02-03 15:00:00至2018-02-03 19:00:59 | 人0  | 立石   |
| ]  | 765428                | 2018年怀集县春运"暖流行    |     |      | 2018-02-02 16:18:01 | 审批通过 | 便民服务  | 2018-02-21 09:00:00至2018-03-01 17:00:00 | 人0  | 宣音   |

# 三、活动查询

管理员可以在"活动查询"中进行活动查看、邀请、录

用、面验、考勤、撤销等操作。

|     | 活动ID   |                | 活动       | 加名称  |                     | 联系人   |       | 联系电话                                    |     | 活动关型                  |
|-----|--------|----------------|----------|------|---------------------|-------|-------|-----------------------------------------|-----|-----------------------|
|     | 活动时间   | Ē              | <b>至</b> |      | 査询                  |       |       |                                         |     |                       |
|     | 活动ID   | 活动名称           | 联系人      | 联系电话 | 发布时间                | 活动状态  | 活动类型  | 活动时间                                    | 已录用 | 操作                    |
| ] 7 | 765444 | 伟创力园区美食购物嘉年华   |          |      | 2018-02-02 16:37:12 | 待审批   | 康乐文化  | 2018-02-03 09:00:00至2018-02-03 17:00:59 | 人0  | 查看 撤销                 |
| 1   | 765443 | 文明出行•我在行动      |          |      | 2018-02-02 16:32:36 | 审批通过  | 其它    | 2018-02-05 08:00:56至2018-02-05 15:00:56 | 人0  | 宣看 修改 邀请 录用 撤销        |
| 3   | 765442 | 春节关爱孤儿送温暖      |          |      | 2018-02-02 16:31:43 | 审批通过  | 扶贫帮困  | 2018-02-03 08:30:00至2018-02-03 16:29:59 | 人0  | 查看 修改 邀请 录用 撤销        |
| 3 7 | 765441 | 虎爱1+1项目公益吉他课   |          |      | 2018-02-02 16:31:24 | 审批通过  | 青少年服务 | 2018-02-04 14:30:00至2018-02-04 16:45:00 | 人0  | <b>查看 修改 邀请 录用 撤销</b> |
| 3   | 765439 | 曲江区善美曲江区 "善美志  |          |      | 2018-02-02 16:29:30 | 审批通过  | 公共文明  | 2018-02-04 10:00:00至2018-02-04 14:30:00 | 0人  | 查看 修改 邀请 录用 撤销        |
| 7   | 765438 | 碧心2018新年义尊慰问活动 |          |      | 2018-02-02 16:28:37 | 审批通过  | 青少年服务 | 2018-02-09 15:30:00至2018-02-09 18:30:00 | 人0  | 查看 修改 邀请 录用 撤销        |
| 3   | 765437 | 青春情暖-春运志愿服务2月3 |          |      | 2018-02-02 16:27:41 | 审批通过  | 便民服务  | 2018-02-03 09:00:00至2018-02-03 12:00:59 | 0人  | 查看 修改 邀请 录用 撤销        |
| ] 7 | 765435 | 山区片桥头镇2018年2月份 |          |      | 2018-02-02 16:24:57 | 任务执行中 | 其它    | 2018-02-02 16:21:34至2018-02-28 20:00:00 | 人0  | 查看 修改 邀请 录用 考勒 撤销 上传图 |
| 3 7 | 765434 | 【22期】"青春情暖 织城指 |          |      | 2018-02-02 16:24:24 | 审批通过  | 青少年服务 | 2018-02-11 14:20:00至2018-02-11 17:30:00 | 人0  | 查看 修改 邀请 录用 撤销        |
| ] 7 | 765432 | 周末中医义诊针灸及国学课   |          |      | 2018-02-02 16:24:02 | 审批通过  | 青少年服务 | 2018-02-03 08:00:00至2018-02-04 22:00:00 | 5人  | 查看 修改 邀请 录用 撤销        |

## 温馨提示:

1. 活动撤销后将无法恢复,请谨慎操作。

 2. 对于第一次参加志愿活动的志愿者,需要管理员面验 才可以进行扫码签到。面验指的是活动管理员查看需要面验 的人员的身份证件,以确保信息真实性。注意以下几点:

(1)活动考勤前需要对未面验的志愿者进行面验,如未面验,会造成考勤失败。

(2) 注册信息与身份证信息一致,面验通过。注册信息与身份证信息不一致,面验不通过。

(3)平台在活动开始前会以短信方式通知到需要面验 志愿者携带身份证参加活动。

(4) 面验通过的志愿者,下次活动无需面验。

(5) 面验操作可在微信城市服务端、支付宝城市服务端、电脑端进行操作。操作介绍如下:

第一步,在活动查询页面,点击"考勤"。

| 活动ID                  |                 | 活动     | 加名称  |                        | 联系人   |       | 联系电话                                    |     | 活动类型                   |
|-----------------------|-----------------|--------|------|------------------------|-------|-------|-----------------------------------------|-----|------------------------|
| 活动时间                  | Ē               | 前<br>至 |      | [ <sup>init</sup> ] 查询 |       |       |                                         |     |                        |
| 活动ID                  | 活动名称            | 联系人    | 联系电话 | 发布时间                   | 活动状态  | 活动类型  | 活动时间                                    | 已录用 | 操作                     |
| 765444                | 伟创力园区美食购物嘉年华    |        |      | 2018-02-02 16:37:12    | 待审批   | 康乐文化  | 2018-02-03 09:00:00至2018-02-03 17:00:59 | 人0  | 直看 撤销                  |
| 765443                | 文明出行•我在行动       |        |      | 2018-02-02 16:32:36    | 审批通过  | 其它    | 2018-02-05 08:00:56至2018-02-05 15:00:56 | 人0  | 查看 修改 邀请 录用 撤销         |
| 765442                | 春节关爱孤儿送温暖       |        |      | 2018-02-02 16:31:43    | 审批通过  | 扶贫帮困  | 2018-02-03 08:30:00至2018-02-03 16:29:59 | 人0  | 直看 修改 邀请 录用 撤销         |
| 765441                | 虎爱1+1项目公益吉他课    |        |      | 2018-02-02 16:31:24    | 审批通过  | 青少年服务 | 2018-02-04 14:30:00至2018-02-04 16:45:00 | 人0  | 查看 修改 邀请 录用 撤销         |
| 7 <mark>654</mark> 39 | 曲江区善美曲江区 "善美志   |        |      | 2018-02-02 16:29:30    | 审批通过  | 公共文明  | 2018-02-04 10:00:00至2018-02-04 14:30:00 | 人0  | <b>直看 修改 邀请 录用 撤销</b>  |
| 765438                | 碧心2018新年义剪慰问活动  |        |      | 2018-02-02 16:28:37    | 审批通过  | 青少年服务 | 2018-02-09 15:30:00至2018-02-09 18:30:00 | 人0  | <b>雪音</b> 修改 邀请 录用 撤销  |
| 765437                | 青春情暖-春运志愿服务2月3  |        |      | 2018-02-02 16:27:41    | 审批通过  | 便民服务  | 2018-02-03 09:00:00至2018-02-03 12:00:59 | 人0  | 查看 👘 邀请 录用 撤销          |
| 765435                | 山区片桥头镇2018年2月份  |        |      | 2018-02-02 16:24:57    | 任务执行中 | 其它    | 2018-02-02 16:21:34至2018-02-28 20:00:00 | 人0  | 查看 修改 邀请 录用 考勤 撤销 上传图) |
| 765434                | 【22期】 "青春情暖·织城招 |        |      | 2018-02-02 16:24:24    | 审批通过  | 青少年服务 | 2018-02-11 14:20:00至2018-02-11 17:30:00 | 人0  | 宣看 修改 邀请 录用 撤销         |
| 765432                | 周末中医义诊针灸及国学课    |        |      | 2018-02-02 16:24:02    | 审批通过  | 青少年服务 | 2018-02-03 08:00:00至2018-02-04 22:00:00 | 5人  | 吉春 修改 激速 录用 撤销         |

第二步,选定需要面验的志愿者,点击列表下方"面验"即可。如果有多位志愿者需要进行面验,可以点击复选框多选,再点击"面验"按钮进行批量面验。

|   | 姓名              |    | 手机号码              |      | 身份证号码 |            | 5         | <b>香补</b> 录 | ~         | 是否面验 |
|---|-----------------|----|-------------------|------|-------|------------|-----------|-------------|-----------|------|
|   | 查询              |    |                   |      |       |            |           |             |           |      |
| ] | 活动名称            | 姓名 | 证件号码              | 手机号码 | 是否面验  | 面验时间       | 面验人       | 服务培训时长      | 是否已补录     | 操作   |
| ] | 拍摄595期【法制之窗】电视节 |    | 4406831996******  |      | 已面验   | 2017-11-27 | 范景红       | 0小时0分钟      | 当前补录日期未补录 | 直看   |
| ] | 拍摄595期【法制之窗】电视节 |    | 4305211979******  |      | 日面验   | 2017-12-08 | 范最红       | 0小时0分钟      | 当前补录日期未补录 | 宣音   |
| ] | 拍摄595期【法制之窗】电视节 |    | 4406831977******* |      | 已面验   | 2017-05-25 | 曾乐瑶       | 0小时0分钟      | 当前补录日期未补录 | 查看   |
| ] | 拍摄595期【法制之窗】电视节 |    | 4406831978******  |      | 已面验   | 2017-11-08 | 范景红       | 0小时0分钟      | 当前补录日期未补录 | 直看   |
|   | 拍摄595期【法制之窗】电视节 |    | 4406831996******* |      | 已面验   | 2016-07-05 | 广东外语外贸大学经 | 0小时0分钟      | 当前补录日期未补录 | 查看   |
| ] |                 |    | 4406821989******* |      | 已面验   | 2017-11-14 | 范景红       | 0小时0分钟      | 当前补录日期未补录 | 查看   |
| 1 |                 |    | 4406211968******  |      | 已面验   | 2017-11-04 | 范景红       | 0小时0分钟      | 当前补录日期未补录 | 直看   |
| ] | 拍摄595期【法制之窗】电视节 |    | 4508811990******* |      | 已面验   | 2017-11-09 | 范景红       | 0小时0分钟      | 当前补录日期未补录 | 查看   |
| ] |                 |    | 4406211963******* |      | 已面验   | 2017-03-11 | 林小梅       | 0小时0分钟      | 当前补录日期未补录 | 直看   |
|   | 拍摄595期【法制之窗】电视节 |    | 4406211950******* |      | 已面验   | 2017-01-09 | 三水区志愿者联合会 | 0小时0分钟      | 当前补录日期未补录 | 直看   |

# 四、邀请录用

(一) 邀请

邀请页面默认展示本组织下的志愿者,组织管理员可对 本组织下的志愿者进行邀请,亦可通过证件号码、手机号码 查询到本组织以外的志愿者并进行邀请。选定需要邀请的志 愿者,点击"邀请"即可。

| 选择组织 请后 | 点击右侧'选择' | 选择 2 包含卜级         | 姓名   |        | 让件号码       | 手机号码  |
|---------|----------|-------------------|------|--------|------------|-------|
| ] 姓名    | 性别       | 证件号码              | 手机号码 | 服务时长   | 注册时间       | 操作    |
| ]       | 女        | 4401811998******* |      | 0小时0分钟 | 2014-11-06 | 查看 邀请 |
| ]       | 男        | 4408831994******* |      | 0小时0分钟 | 2014-11-06 | 查看 邀请 |
| ]       | 男        | 4401811999******* |      | 0小时0分钟 | 2014-11-07 | 查看 邀请 |
| ]       | 女        | 4401841994******* |      | 0小时0分钟 | 2014-11-07 | 查看 邀请 |
| ]       | 女        | 4401811998******* |      | 0小时0分钟 | 2014-11-07 | 查看 邀请 |
| ]       | 女        | 4409821995******* |      | 0小时0分钟 | 2014-11-07 | 查看 邀请 |
| ]       | 男        | 4311241998******* |      | 0小时0分钟 | 2014-11-08 | 查看 邀请 |
| ]       | 男        | 4405821996******* |      | 0小时0分钟 | 2014-11-11 | 查看 邀请 |
| ]       | 男        | 4408821997******* |      | 0小时0分钟 | 2014-11-11 | 查看 邀请 |
| ]       | 男        | 4413231995******* |      | 0小时0分钟 | 2014-11-11 | 查看 邀请 |

系统将通过微信及站内消息通知被邀请的志愿者,收到 通知的志愿者可根据自身情况选择是否报名参加该活动。如 被邀请的志愿者报名了活动,则默认该志愿者是被录用状 态,无需管理员再进行录用操作。

|          | 00                                                                                                    |                                                                         |
|----------|----------------------------------------------------------------------------------------------------|-------------------------------------------------------------------------|
| NA2      | 统消息 组织消息 活动消息 @与我相关                                                                                        |                                                                         |
| ()       | 活动录用                                                                                                    | 2018-02-01 15:56:09 点击                                                  |
|          | 您已被活动测试活动,请勿报名录用,请准时参加。联系人竟凰,电话                                                                            |                                                                         |
| ()       | 活动灵用                                                                                                    | 2018-01-24 15:12:18 点击                                                  |
|          | 您已被活动2018年肇庆国家高新区"情系农民工、'十送进企业'迎新春慰问职工文艺演出录用,请准时参加。联                                                       | 系人田华,电话                                                                 |
|          |                                                                                                    |                                                                         |
| ()       | 活动录用                                                                                                    | 2018-01-22 11:08:06                                                     |
| ()       | 活动录用<br>您已被活动测试活动0116录用,请准时参加。联系人霓凰,电话 <sup>,</sup>                                                        | 2018-01-22 11:08:06 🛛 🚛                                                 |
| ()<br>() | 活动录用<br>您已被活动测试活动0116录用,请准时参加。联系人奠图,电话"                                                                    | 2018-01-22 11:08:06 (法<br>2018-01-22 19-17:02 点击                        |
| ())      | 活动录用<br>您已被活动测试活动0116录用,请律时参加。联系人奠星,电话<br>无动邀请<br>大梁南境志愿服务队邀请您参加【测试活动,请勿报名】活动,请登录志愿报名。联系人奠凰,电话:<br>/1Fuw74 | 2018-01-22 11:08:06 (法<br>2018-01-22 19-17:02 点击<br>活动网址: http://980.so |

(二) 录用

被邀请的志愿者在报名活动后,默认被该活动录用,无 须再等待组织管理员进行录用操作。而没有被邀请的志愿者 报名活动后,管理员需对其进行审核录用。

登录进入后台,点击"活动管理——活动查询",进入 -38-

# 录用页面,录用或拒绝即可。

|   | 105 |    | Ť                 | ALC: N |                     | 2.41.213       |      | E19                 |                     |      |     |         |
|---|-----|----|-------------------|--------|---------------------|----------------|------|---------------------|---------------------|------|-----|---------|
| ] | 姓名  | 性别 | 证件号码              | 手机号码   | 注册时间                | 归愿组织           | 邀请时间 | 报名时间                | 录用时间                | 是否面验 | 秋恋  | 操作      |
|   |     | 男  | 4412241974******* |        | 2017-08-17 00:00:00 | 怀集县妇女联合会志愿者服务队 |      | 2018-02-02 17:17:17 | 2018-02-02 17:18:31 | 日面验  | 已录用 | 宣看 补充资料 |
|   |     | 女  | 4412241976******* |        | 2017-06-28 00:00:00 | 怀集县妇女联合会志愿者服务队 |      | 2018-02-02 17:16:21 | 2018-02-02 17:18:31 | 已面验  | 巳录用 | 查看 补充资料 |
|   |     | 女  | 4412241977******* |        | 2017-06-27 00:00:00 | 怀集县妇女联合会志愿者服务队 |      | 2018-02-02 17:15:31 | 2018-02-02 17:18:31 | 已面验  | 已录用 | 查看 补充资料 |
|   |     | 女  | 4412241976******* |        | 2017-06-27 00:00:00 | 怀集县妇女联合会志愿者服务队 |      | 2018-02-02 17:14:33 | 2018-02-02 17:18:31 | 已面验  | 已录用 | 查看 补充资料 |
|   |     | 女  | 4401111985******  |        | 2014-09-03 00:00:00 | 怀集县妇女联合会志愿者服务队 |      | 2018-02-02 17:13:56 | 2018-02-02 17:18:32 | 已面验  | 已录用 | 查看 补充资料 |
|   |     | 女  | 4412241979******* |        | 2017-06-28 00:00:00 | 怀集县妇女联合会志愿者服务队 |      | 2018-02-02 17:12:57 | 2018-02-02 17:18:32 | 已面验  | 已录用 | 查看 补充资料 |
|   |     | 女  | 4412241976******* |        | 2017-07-05 00:00:00 | 怀集县妇女联合会志愿者服务队 |      | 2018-02-02 17:12:16 | 2018-02-02 17:18:32 | 已面验  | 巳录用 | 查看 补充资料 |

录用结果将以微信或短信的方式通知到新报名的志愿者,成功录用的志愿者即成为该活动的志愿服务人员。

### 温馨提示:

如果志愿者账号绑定了公众号却未关注 i 志愿服务号, 将导致录用通知推送失败,请检查是否关注了 i 志愿服务号。

# 五、自行签到签退确认

自行签到签退的活动结束后,管理员需要在此处对志愿 者的时长进行确认。选定志愿者,点击右侧"考勤确认", 或批量选择志愿者,点击列表下方"考勤确认"进行批量操 作。

|      | 建省             | 手机劳动 |                   | 身份社会的       |                     | 是;  | CARLY.              |      | ▼ 考到口相  |       | 111 <b>2</b> 14 |
|------|----------------|------|-------------------|-------------|---------------------|-----|---------------------|------|---------|-------|-----------------|
|      | 活动名称           | 姓名   | 证件号码              | 手机号码        | 签到时间                | 位置  | 签退时间                | 位置   | 服务/培训时长 | 是否已确认 | 操作              |
|      | 九和績文化志愿者文明服务培训 | 张伟锋  | 4416211990******* | 15976732317 | 2018-02-02 17:26:45 | 广东省 | 1970-01-01 08:00:00 | null | 0小时0分钟  | 待趟认   | 查查考验确认          |
|      | 九和植文化志愿者文明服务培训 | 管利青  | 4416211992******* | 18718336593 | 2018-02-02 14:48:59 | 广东省 | 1970-01-01 08:00:00 | null | 0小时0分钟  | 待确认   | 查看 考劭确认         |
|      | 九和植文化志愿者文明服务培训 | 张伟曈  | 4416211990******* | 15976732317 | 2018-02-02 11:45:15 | 广东省 | 2018-02-02 17:00:59 | 广东省  | 5小时15分钟 | 已确认   | 查看              |
|      | 九和讀文化志愿書文明服务培训 | 张志彬  | 4416211988******* | 13435543509 | 2018-02-02 11:35:25 | 广东省 | 2018-02-02 17:00:59 | 广东省  | 5小时25分钟 | 待抽认   | 查看 考勤确认         |
|      | 九和績文化志愿者文明服务培训 | 李会萍  | 4416211988******* | 15220969168 | 2018-02-02 11:01:51 | 广东省 | 2018-02-02 17:00:59 | 广东省  | 5小时59分钟 | 已确认   | 查看              |
|      | 九和植文化志愿者文明服务培训 | 杜伟婷  | 4416211988******  | 13827892130 | 2018-02-02 10:40:05 | 广东省 | 2018-02-02 17:00:59 | 广东省  | 6小时20分钟 | 已确认   | 查看              |
|      | 九和植文化志愿者文明服务培训 | 张天送  | 4416211991******* | 13537876788 | 2018-02-02 10:37:47 | 广东省 | 2018-02-02 17:00:59 | 广东省  | 6小时23分钟 | 已确认   | 立吾              |
|      | 九和績文化志愿者文明服务培训 | 資樹萍  | 4416211990******* | 17876203402 | 2018-02-02 10:36:05 | 广东省 | 1970-01-01 08:00:00 | null | 0小时0分钟  | 已确认   | 查春              |
|      | 九和植文化志愿者文明服务培训 | 张浩环  | 4425221963******* | 13539144581 | 2018-02-02 10:27:39 | 广东省 | 1970-01-01 08:00:00 | null | 0小时0分钟  | 已确认   | 查看              |
|      | 九和植文化志愿者文明服务培训 | 陈俊岭  | 4416211991******* | 15113459418 | 2018-02-02 10:26:10 | 广东省 | 2018-02-02 17:00:29 | 广东省  | 6小时34分钟 | 已确认   | 支吾              |
| 10 • |                | 3    |                   |             |                     |     |                     |      |         |       | 显示从1到10, ;      |

**温馨提示:**活动考勤前需要对未面验的志愿者进行面验,如未面验,会造成考勤失败。

# 六、实时活动补录

对于因网络等原因导致签到签退失败的情况,组织管理员可使用"实时活动补录"功能对志愿者的活动时长进行补录。

(一)在实时活动补录页面,点击"考勤"。

| 活动ID   |                | 活动   | 为名称  |                     | 联系人   |       | 联系电话                                    |     | 活动类型    |
|--------|----------------|------|------|---------------------|-------|-------|-----------------------------------------|-----|---------|
| 活动时间   | ľ              | hh 至 |      | 「計 重询               |       |       |                                         |     |         |
| 活动ID   | 活动名称           | 联系人  | 联系电话 | 发布时间                | 活动状态  | 活动类型  | 活动时间                                    | 已录用 | 操作      |
| 765520 | 2018暖冬探访       |      |      | 2018-02-02 18:02:22 | 任务执行中 | 其它    | 2018-02-02 17:57:19至2018-02-14 17:57:22 | 人0  | 考勤考勤情况  |
| 765515 | 2018志愿服务一条街    |      |      | 2018-02-02 17:56:21 | 任务执行中 | 其它    | 2018-02-02 17:43:08至2018-02-11 17:43:13 | 人   | 考勤 考勤情况 |
| 765501 | 上版本测试 (勿报)     |      |      | 2018-02-02 17:31:17 | 任务执行中 | 青少年服务 | 2018-02-02 17:40:50至2018-02-04 17:40:50 | 1人  | 考勒 考勒情况 |
| 765500 | 拍摄595期【法制之窗】电  |      |      | 2018-02-02 17:30:42 | 任务执行中 | 公共文明  | 2018-02-02 17:40:00至2018-02-02 22:30:59 | 13人 | 考勤 考勤情况 |
| 765496 | 2018回访母校活动     |      |      | 2018-02-02 17:24:46 | 任务执行中 | 青少年服务 | 2018-02-02 17:18:41至2018-02-21 17:18:56 | 人   | 考勘 考酚情况 |
| 765482 | 阳春市企业家新春座谈会现   |      |      | 2018-02-02 17:09:02 | 任务执行中 | 便民服务  | 2018-02-02 18:00:00至2018-02-02 23:00:59 | 5人  | 考勤 考勤情况 |
| 765479 | 骏达社区开展"把健康带回   |      |      | 2018-02-02 17:07:19 | 任务执行中 | 便民服务  | 2018-02-02 18:00:00至2018-02-02 19:00:00 | 6人  | 考勘 考勘情况 |
| 765435 | 山区片桥头镇2018年2月份 |      |      | 2018-02-02 16:24:57 | 任务执行中 | 其它    | 2018-02-02 16:21:34至2018-02-28 20:00:00 | 人0  | 考勤 考勤情况 |
| 765414 | 尿毒症帮扶计划慰问活动第   |      |      | 2018-02-02 16:06:00 | 任务执行中 | 扶贫帮困  | 2018-02-02 17:00:00至2018-02-02 21:00:00 | 3人  | 考勤 考勤情况 |
| 765406 | 粤韵金声寰步分会场演出服   |      |      | 2018-02-02 16:00:39 | 任务执行中 | 康乐文化  | 2018-02-02 18:00:00至2018-02-02 22:00:00 | 4人  | 考勤 考勤情况 |

(二)选定需要补录时长的志愿者,点击列表下方"补

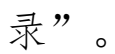

| 我的主页 志愿者考勒 × 🚽 | •  |                   |      |       |                                            |        |        |           |      |    |   |
|----------------|----|-------------------|------|-------|--------------------------------------------|--------|--------|-----------|------|----|---|
| 姓名             |    | 手机号码              |      | 身份证号码 | 8                                          |        | 是否补录   | *         | 是否面验 |    | ~ |
| 查询             |    |                   |      |       |                                            |        |        |           |      |    |   |
| □ 活动名称         | 姓名 | 证件号码              | 手机号码 | 是否面验  | 面验时间                                       | 面验人    | 服务培训时长 | 是否已补录     |      | 操作 |   |
| ☑ 测试活动,请勿报名    |    | 4409211989******* |      | 已面验   | 2017-04-26                                 | 陈思     | 0小时0分钟 | 当前补录日期未补录 |      | 查看 |   |
|                |    |                   |      |       | #⊼<br>•••••••••••••••••••••••••••••••••••• | 确定补录吗? | x<br>是 |           |      |    |   |

(三)输入考勤日期及需要补录的时长,输入完成后, 点击"下一步:提交证明资料"。注意:请务必要填写并提 交证明材料,否则补录考勤失败。

| 活动考勤         |                  |                   |           | *  | × |
|--------------|------------------|-------------------|-----------|----|---|
| 考勤日期:        | 考勤日期             |                   |           |    |   |
| 服务/培训时<br>长: | 0小时 •            | 分钟:               | 0分钟       | ۲  |   |
| 温馨提示:        | 下一步:<br>请务必要填写并提 | 提交证明材料<br>交证明材料,得 | 否则补录考勤失败。 |    |   |
|              |                  |                   |           | 关闭 |   |

(四)填写补录原因、证明人、联系电话,并上传活动 开展图片或其他证明资料(活动图片(最少一张)和证明资料选填一项即可)。

| 提交证明材料          |                                                                                                    | ▲ □ |
|-----------------|----------------------------------------------------------------------------------------------------|-----|
| 联系电话:           | 证明人、联系方式是除管理员之外的活动参加志愿者 *                                                                                                    | *   |
| 活动开展图片:         | に<br>広志<br>広告<br>法<br>定<br>本<br>ま<br>の<br>よ<br>市<br>の<br>よ<br>ま<br>の<br>よ<br>の<br>ま<br>の<br>よ<br>の<br>ま<br>の<br>よ<br>の<br>あ<br>の<br>の<br>の<br>の<br>の<br>の<br>の<br>の<br>の<br>の<br>の<br>の<br>の |     |
| <b>其</b> 他证明资料: | 选择文件 未选择任何文件 上传<br>(注:如服务记录档案、时数登录本、服务证书、签到签退表、组织机构盖章证明等。<br>支持doc、xls、zip、rar等格式,文件大小不超过5M,如资料较多可压缩为zip/rar格式上传。)<br>提交                                                                     |     |

(五)填写完成后,点击提交。提交后将由上级组织进

行审核,审核通过则时长补录成功。

#### 温馨提示:

 提交证明资料时,请勿关闭浏览器或刷新页面,在未 提交证明资料的情况下退出该页面,将导致当天无法继续补 录。

 2.补录的时长将在上级组织审核通过后的第二天记入 志愿者的个人时长,并将于审核通过的第三天在数据统计中 体现。

# 七、时长补录审核

管理员可对下级组织提交的时长补录进行审核,在页面 中可查看补录时长的活动内容、人员时长、活动或证明材料 是否规范真实,根据实际情况选择通过或拒绝,如拒绝需在 输入框填写拒绝原因。

| 活动ID   |                      | 活动名称 |      | 联系。                 | λ     |       | 联系电话                           |     | 补录审核状态 | 全部                  | ▼ 活动类型 |
|--------|----------------------|------|------|---------------------|-------|-------|--------------------------------|-----|--------|---------------------|--------|
| 活动时间   | 節調至                  |      | 111  | 直询                  |       |       |                                |     | -      |                     |        |
| 活动ID   | 活动名称                 | 联系人  | 联系电话 | 发布时间                | 活动状态  | 活动类型  | 活动时间                           | 已录用 | 状态     | 补录时间                | 学 操作   |
| 764670 | 测试活动,请勿报名            |      |      | 2018-02-01 15:53:53 | 任务执行中 | 青少年服务 | 2018-02-01 15:51:31至2018-02-03 | 1人  | 待审核    | 2018-02-02 18:39:22 | 查看审核   |
| 758674 | 英文绘本阅读——When         |      |      | 2018-01-23 15:59:43 | 执行完成  | 青少年服务 | 2018-01-28 10:30:00至2018-01-28 | 9人  | 待审核    | 2018-02-02 18:35:26 | 查看 审核  |
| 761834 | 图书馆第七期青少年馆员养成计       |      |      | 2018-01-28 11:51:31 | 执行完成  | 公共文明  | 2018-01-31 09:00:00至2018-01-31 | 16人 | 审核通过   | 2018-02-02 18:35:09 | 查看     |
| 764868 | 【线上活动】107班团支部        |      |      | 2018-02-01 20:05:19 | 任务执行中 | 公共文明  | 2018-02-02 12:00:00至2018-02-02 | 6人  | 审核通过   | 2018-02-02 18:31:41 | 查看     |
| 760475 | 第1138期2018-1-29督园社区康 |      |      | 2018-01-25 20:20:51 | 执行完成  | 敬老助残  | 2018-01-29 14:00:00至2018-01-31 | 7人  | 待审核    | 2018-02-02 17:53:57 | 查看 审核  |
| 760475 | 第1138期2018-1-29督园社区康 |      |      | 2018-01-25 20:20:51 | 执行完成  | 敬志助残  | 2018-01-29 14:00:00至2018-01-31 | 7人  | 待审核    | 2018-02-02 17:52:04 | 直看 审核  |
| 760483 | 第1139期2018-1-30残疾人就业 |      |      | 2018-01-25 20:37:02 | 执行完成  | 敬老助残  | 2018-01-30 09:00:00至2018-02-01 | 16人 | 待审核    | 2018-02-02 17:49:10 | 直看 审核  |
| 760483 | 第1139期2018-1-30残疾人就业 |      |      | 2018-01-25 20:37:02 | 执行完成  | 敬老助残  | 2018-01-30 09:00:00至2018-02-01 | 16人 | 待审核    | 2018-02-02 17:46:34 | 宣看 审核  |
| 763360 | 平安海丰吉祥海丰中国年          |      |      | 2018-01-30 20:47:10 | 执行完成  | 康乐文化  | 2018-02-01 08:30:00至2018-02-01 | 19人 | 待审核    | 2018-02-02 17:45:55 | 查看 审核  |
| 692278 | 香湾街道党工委十九大精神宣传       |      |      | 2018-01-03 16:54:33 | 任务执行中 | 其它    | 2018-01-03 16:41:17至2018-02-16 | 25人 | 待审核    | 2018-02-02 17:44:32 | 查看 审核  |

# 八、历史活动补录

对于以前已经开展、且未发发布过的活动,管理员可通过历史活动补录完成补录,4.0中"发布活动"将不能再发

- 42 -

布往期的活动。

(一)选择历史活动发布,填写活动补录原因和基本信息。

| <b>大東原因</b>                                                                                              |                                                                                                    |                                       |                               |                                         |       |     |
|----------------------------------------------------------------------------------------------------|----------------------------------------------------------------------------------------------------|---------------------------------------|-------------------------------|-----------------------------------------|-------|-----|
|                                                                                                    |                                                                                                    |                                       |                               |                                         |       |     |
| 限300字内                                                                                                   | *                                                                                                    |                                       |                               |                                         |       |     |
| 后动联系人基本信息                                                                                                | 1                                                                                                    |                                       |                               |                                         |       |     |
| 姓名:                                                                                                    |                                                                                                    | *                                     |                               | 联系电话:                                   |       | *   |
|                                                                                                    |                                                                                                    |                                       |                               |                                         |       |     |
|                                                                                                    |                                                                                                    |                                       |                               |                                         |       |     |
| 计其大信白                                                                                                    |                                                                                                    |                                       |                               |                                         |       |     |
| 动基本信息<br>活动名称:                                                                                           |                                                                                                    | *                                     |                               | 活动类型:                                   | 青少年服务 | • * |
| 动基本信息<br>活动名称:<br>活动性质:                                                                                  | 志愿服务活动(计入服务时长)                                                                                                    | *                                     |                               | 活动类型:<br>需求人数:                          | 青少年服务 | *   |
| 动基本信息<br>活动名称:<br>活动性质:<br>报名截止日期:                                                                       | 志愿服务活动 (计入服务时长) 、                                                                                                    | *<br>• *                              |                               | 活动关型:<br>需求人数:                          | 青少年服务 | *   |
| 动基本信息<br>活动名称:<br>活动性质:<br>报名截止日期:<br>活动日期:                                                              | 志愿服务活动(计入服务时长)                                                                                                    | ] *<br>• *<br>] *<br>] ≆              |                               | 活动类型:<br>需求人数:                          | 青少年服务 | *   |
| 动基本信息<br>活动名称:<br>活动性质:<br>报名截止日期:<br>活动日期:<br>服务地点:                                                     | 志愿服务活动(计入服务时长) 、                                                                                                    | 】*<br>/*<br>】*<br>] 至                 | · ·                           | 活动类型:<br>需求人数:                          | 青少年服务 | *   |
| 动基本信息<br>活动名称:<br>活动性质:<br>报名截止日期:<br>活动日期:<br>服务地点:<br>服务地点公共:                                          | 志愿服务活动(计入服务时长) 、       「                                                                                                    < | ) *<br>*<br>*<br>至<br>(細胞地)<br>(注: 8  | ·<br>·<br>·                   | 活动类型:<br>需求人数:                          | 青少年服务 | *   |
| 动基本信息<br>活动名称:<br>活动名称:<br>活动生质:<br>报名截止日期:<br>服务地点坐标:<br>服务地点坐标:<br>::::::::::::::::::::::::::::::::::: | 志愿服务活动 (计入服务时长) · · · · · · · · · · · · · · · · · · ·                                                                                                    | * * * * 至                             | *<br>*<br>服务地点坐标以活动地点为准,关系到归码 | 活动类型:<br>需求人数:<br>考勤是否成功,请知悉。)          | 青少年服务 | *   |
| 动基本信息<br>活动名称:<br>活动生质:<br>报名截止日期:<br>派动日期:<br>服务地点尘标:<br>服务地点坐标:<br>活动配图:                               | 志愿服务活动 (计入服务时长) •                                                                                                    | ) *<br>*<br>至<br>                     | *<br>*<br>服务地点坐标以活动地点为准,关系到扫码 | 活动类型:<br>需求人数:<br>考勤是否成功,请知悉。)          | 青少年服务 | *   |
| 动基本信息<br>活动名称:<br>活动性质:<br>报名截止日期:<br>活动日期:<br>服务地点:<br>服务地点坐标:<br>活动配图:                                 | 志廖服务活动(计入服务时长) · · · · · · · · · · · · · · · · · · ·                                                                                                    | ) *<br>*<br>至<br>(和地址<br>武政坐标 * (注: 開 | *<br>*<br>服务地点坐标以活动地点为准,关系到归码 | 活动关型:<br>需求人数:<br>考 <b>勤</b> 是否成功,请知悉。) | 青少年服务 | *   |

(二)录用志愿者,此处页面显示的是本组织人员,可 通过搜索搜索以外组织以外的人进行录用。

| 我的主 | 页 录用志愿者      | ×        |                   |      |         |            |    |       |
|-----|--------------|----------|-------------------|------|---------|------------|----|-------|
|     | 选择组织 请点击右侧"选 | 择'       | 选择 🗹 包含下级         | 姓名   |         | 证件是        | 号码 | 手机号码  |
|     | 姓名           | 性别       | 证件号码              | 手机号码 | 服务时长    | 注册时间       |    | 操作    |
|     |              | 女        | 4409211989******* |      | 64小时5分钟 | 2011-12-05 |    | 查看 录用 |
| 10  | • N • 1 /1   | H S      |                   |      |         |            |    |       |
| C   | 录用 下一        | 步:添加考勤   |                   |      |         |            |    |       |
| 温蓉排 | 标:请先录用完志愿者后  | ,再点击下一步: | 添加考勤。             |      |         |            |    |       |
|     |              |          |                   |      |         |            |    |       |
|     |              |          |                   |      |         |            |    |       |
|     |              |          |                   |      |         |            |    |       |
|     |              |          |                   |      |         | 提示         | ×  |       |
|     |              |          |                   |      |         | 2          |    |       |
|     |              |          |                   |      |         |            |    |       |
|     |              |          |                   |      |         |            |    |       |

(三)点击"下一步:添加考勤",确认补录人员。

| 我的主动 | ī 录用志愿者      | × •     |           |      |      |      |      |  |
|------|--------------|---------|-----------|------|------|------|------|--|
|      | 选择组织 请点击右侧"这 | 5择'     | 选择 🗹 包含下级 | 姓名   |      | i    | 正件号码 |  |
|      | 姓名           | 性别      | 证件号码      | 手机号码 | 服务时长 | 注册时间 |      |  |
| 10 • | /1           | IN S    |           |      |      |      |      |  |
|      | 录用 下-        | -步:添加考勤 |           |      |      |      |      |  |

(四)确认好补录人员后,点击补录,选择日期和时间, 点击"下一步:提交证明资料"。

| 我的主页 | 志愿者考勘 × | *   |                   |      |       |            |     |        |           |
|------|---------|-----|-------------------|------|-------|------------|-----|--------|-----------|
|      | 姓名      |     | 手机号码              |      | 身份证号码 | 5          |     | 是否补录   | ¥         |
|      | 活动名称    | 姓名  | 证件号码              | 手机号码 | 是否面验  | 面验时间       | 面脸人 | 服务培训时长 | 是否已补录     |
|      | 测试      |     | 4409211989******* |      | 已面验   | 2017-12-12 | 苏幕遮 | 0小时0分钟 | 当前补录日期未补录 |
| 10 • | I       | N 5 |                   |      |       |            |     |        |           |

| 活动考勤         |                                |                    | * X     |
|--------------|--------------------------------|--------------------|---------|
| 考勤日期:        | 考勤日期                           |                    |         |
| 服务/培训时<br>长: | 0小时 ▼                          | 分 <mark>钟</mark> : | 0分钟 🔻   |
| 温馨提示         | <mark>下──步:</mark><br>请务必要填写并提 | 提交证明材料<br>交证明材料,否则 | 补录考勤失败。 |
|              |                                |                    | 关闭      |

(五)确认补录名单,您可以继续添加补录,再点击"下 一步:提交审核资料"。

| 我的 | 主页                   | 考勤确认 × ▼                |        |                     |      |        |   |     |      |
|----|----------------------|-------------------------|--------|---------------------|------|--------|---|-----|------|
|    | 姓名                   | 姓名                      | 考勤日期 考 | 勒曰期                 | 是否确认 |        | × | 查询  |      |
|    | 活动ID                 | 活动名称                    | 姓名     | 考勤日期                | 提交人  | 服务培训时长 | 考 | 助方式 | 是否确认 |
|    | 7655 <mark>44</mark> | 测试                      |        | 2018-02-01 00:00:00 | 霓凰   | 3小时1分钟 | ł | 汞   | 未确认  |
| 10 | •                    | 4   1 /1   <b>)</b>   3 | -      |                     |      |        |   |     |      |
| 继  | 续添加补录                | 人员 下一步:提交审核资料           | >      |                     |      |        |   |     |      |
| 温蓉 | 提示: 您可               | 以继续添加补录,再点击下一步: 拼       | 交审核资料。 |                     |      |        |   |     |      |

(六)填写证明人、联系电话,并上传活动开展图片、 志愿者考勤时间证明或其他证明资料。

| 提交证明材料                     |                                                                                                    | • 🗆 | × |
|----------------------------|----------------------------------------------------------------------------------------------------|-----|---|
| 活动开展图片:                    | 1                                                                                                    |     | 1 |
|                            |                                                                                                    |     | ł |
|                            | 点击选择图片                                                                                                    |     |   |
|                            | 或将照片拖到这里,单次最多可选5张                                                                                                  |     |   |
| 志愿 <del>書考</del> 勤时间<br>明: | 证 选择文件 未选择任何文件 上传<br>(注:必须盖公章。如资料较多可压缩为zip/rar格式上传。)                                                               |     |   |
| 其他证明资料:                    | 选择文件 未选择任何文件 上传<br>(注:如服务记录档案、时数登录本、服务证书、签到签退表、组织机构盖章证明等。<br>支持doc、xls、zip、rar等格式,文件大小不超过5M,如资料较多可压缩为zip/rar格式上传。) |     |   |
|                            | 提交                                                                                                    |     |   |
|                            |                                                                                                    |     |   |

(七)填写完成后,点击提交。提交后将由上级组织进行 审核,审核通过则时长补录成功。

若在活动发布后没能来得及及时补录,还可以在此页面 找到相应活动,并按照上一步的第二点开始完成补录工作。

| 我的 | 主页      | 历史活动补录          |     |      |                     |      |       |                                         |     |               |   |
|----|---------|-----------------|-----|------|---------------------|------|-------|-----------------------------------------|-----|---------------|---|
|    | 活动ID    |                 | 活动  | 的名称  |                     | 联系人  |       | 联系电话                                    |     | 活动类型          | * |
|    | 活动时间    |                 | 童   |      | 前                   |      |       |                                         |     |               |   |
| 0  | 新增历史流   | 动               |     |      |                     |      |       |                                         |     |               |   |
|    | 活动ID    | 活动名称            | 联系人 | 联系电话 | 发布时间                | 补录状态 | 活动类型  | 活动时间                                    | 已录用 | 操作            |   |
|    | 2203068 | 文明社区环保宣传活动      |     |      | 2018-04-10 11:07:17 | 待审批  | 青少年服务 | 2018-01-11 10:00:00至2018-01-11 11:00:00 | 4人  | 查看 录用 考勤 考勤情况 |   |
|    | 2203066 | 2017.6.9測绘      |     |      | 2018-04-10 11:06:32 | 待审批  | 青少年服务 | 2018-04-10 11:04:20至2018-04-30 11:04:25 | 1人  | 查看 录用 考勤 考勤情况 |   |
|    | 2203065 | 2017年职业院校技能大赛车  |     |      | 2018-04-10 11:05:47 | 待审批  | 其它    | 2017-11-16 09:00:00至2017-11-16 13:00:00 | 人   | 查看 录用 考勤 考勤情况 |   |
|    | 2203062 | 英德市第27个全国税收宣传   |     |      | 2018-04-10 11:03:41 | 待审批  | 青少年服务 | 2018-04-04 09:00:00至2018-04-04 18:00:00 | 20人 | 查看 录用 考勤 考勤情况 |   |
|    | 2203060 | 韶关市技师学院现代制造产    |     |      | 2018-04-10 11:02:45 | 待审批  | 青少年服务 | 2018-03-25 10:59:28至2018-04-21 10:59:47 | 人   | 查看 录用 考勤 考勤情况 |   |
|    | 2203054 | 我们的承诺:一个都不能少    |     |      | 2018-04-10 10:59:20 | 待审批  | 青少年服务 | 2017-11-09 10:00:00至2017-11-09 21:00:00 | 0人  | 查看 录用 考勤 考勤情况 |   |
|    | 2203050 | 2016年7月17小交警协助活 |     |      | 2018-04-10 10:57:13 | 待审批  | 青少年服务 | 2016-07-17 14:30:52至2016-07-17 17:00:52 | 9人  | 查看 录用 考勘 考勘情况 |   |
|    | 2203044 | 12月9日篮球亲子嘉年华文   |     |      | 2018-04-10 10:56:18 | 待审批  | 康乐文化  | 2018-04-10 18:00:57至2018-04-10 21:00:57 | 1人  | 查看 考勤情况 审核    |   |
|    | 2203041 | 关爱留守儿童宣传活动      |     |      | 2018-04-10 10:56:00 | 待审批  | 青少年服务 | 2018-01-19 10:48:58至2018-01-19 10:48:58 | 5人  | 查看 考勘情况 审核    |   |
|    | 2203039 | 2017年3月12日植树活动  |     |      | 2018-04-10 10:54:33 | 待审批  | 环境保护  | 2017-03-12 08:15:00至2017-03-12 16:30:00 | 3人  | 查看 录用 考勤 考勤情况 |   |

# 第七章

# 移动端使用简介

后台主要功能目前都是在电脑端完成操作。除了电脑 端,移动端则基本能满足组织团体管理员对活动、人员和组 织的管理。本章中我们针对移动端组织后台功能作简要说 明。

# 一、组织/团体注册

进入首页,点击"注册">>组织注册,进入注册的界面, 填写有关信息资料并确认同意服务协议,点击"确定",提 交注册资料等待归属组织审核即可。审核结果将以短信方式 通知。

| ••••• <sup>中国移动</sup> | <sup>16:47</sup><br>组织注册 | © ≁ 52% ■⊃<br>•••  |
|-----------------------|--------------------------|--------------------|
| 帐号信息                  |                          |                    |
| 请使用字母或数字              | 作为帐号                     |                    |
| 密码由6-12位字母            | 、数字组合                    |                    |
| 确认密码                  |                          |                    |
| 管理员信息                 |                          |                    |
| 姓名                    |                          |                    |
| 身份证号码                 |                          |                    |
| 本人持身份证照上              | 传                        | 0                  |
| 手机号码                  |                          |                    |
| 随机码                   | 5                        | 779 <sub>换一换</sub> |
| 手机验证码                 |                          | 获取验证码              |
| 电子邮箱                  |                          |                    |

# 二、组织/团体登录

进入首页,点击"我的",选择本系统组织/团体登录, 进入到登录界面,输入账号和密码后点击登录即可。登录成 功后可看到人员管理、组织管理、活动管理、修改资料、修 改密码等功能。

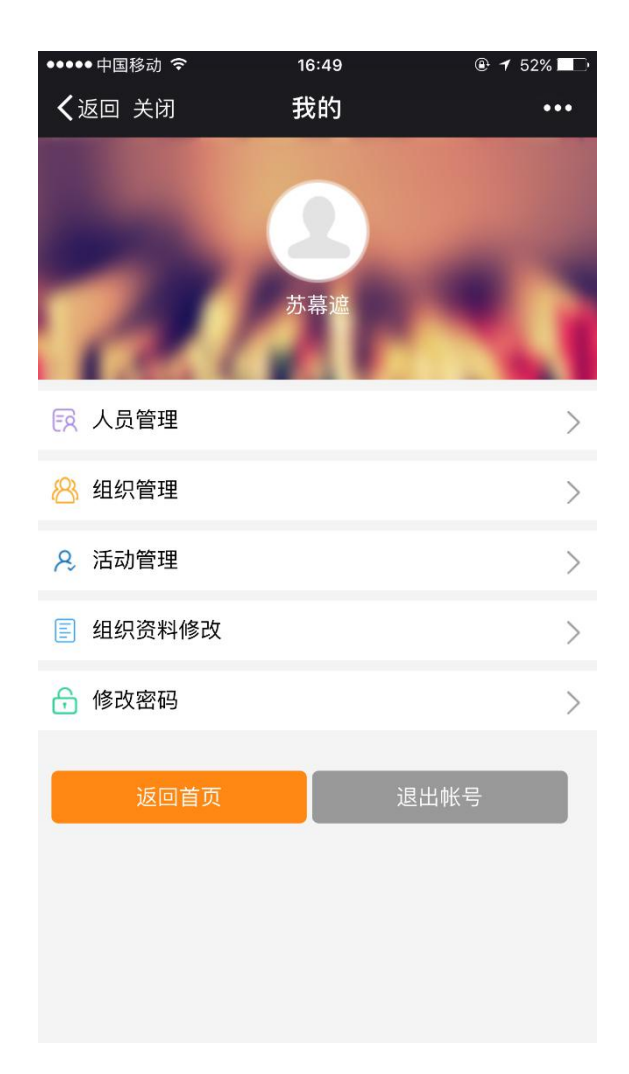

# 三、人员管理

1. 志愿者注册审核

登录账号后,在人员管理>>志愿者注册审核,可对组织 下身份校验未知的新注册港澳台志愿者进行审核。"待审核" 是等待归属组织审核的志愿者;"未通过"是归属组织审核 不通过的志愿者。

| •••••中国移动 令                           | 17:10                 |        |
|---------------------------------------|-----------------------|--------|
| ✓返回 关闭                                | 志愿者注册审核               | •••    |
| 待审核                                   |                       | 未通过    |
| -                                     |                       |        |
| k                                     | C                     |        |
| ● ● ● ● ● ● ● ● ● ● ● ● ● ● ● ● ● ● ● | 号:***                 | ****   |
| 1日属组织                                 | 内·<br>识: 广东省志愿者       |        |
| 身份信息                                  | 息校验:通过                |        |
| 查看                                    | 通过                    | 拒绝     |
|                                       | ~7                    |        |
| ● 身份证书                                | O<br>号:               | *****  |
| 手机号码                                  | 码:                    |        |
| 归属组织身份信息                              | 织:东莞市中德技工学<br>息校验:不通过 | ◎校爱心   |
| 查看                                    | 通过                    | 拒绝     |
|                                       | .0                    |        |
| ● 身份证                                 |                       | ****   |
| 手机号码                                  | 马:                    |        |
| 归属组组身份信息                              | 织:茂名职业技术<br>息校验:不通过   |        |
| 杏看                                    | 诵讨                    | 拒绝     |
|                                       | 搜索                    | COMPC- |
|                                       |                       |        |

2. 加入组织申请

志愿者注册需选定归属组织,经该组织管理员审核通过 后方能加入该组织。

组织管理员进入"加入组织申请"页面,点击可查看了 解个人注册用户的信息,若符合要求(一般核实填写是否规 范、信息是否真实等),可在选择框勾选该用户点击页面底 部"审核通过";若不符合要求,则点击"审核不通过", 并在输入框注明审核不通过的原因。审核结果将以短信方式 通知志愿者。

| ••••• 中国移动 穼   | 17:10                                 | ⊕ 7 51% □ |
|----------------|---------------------------------------|-----------|
| <b>く</b> 返回 关闭 | 志愿者组织审核                               | 亥 •••     |
| 待审核            |                                       | 未通过       |
| -              |                                       |           |
|                | đ                                     |           |
| ● 身份证          | E号: **                                | *****     |
| 手机号            | 号码:                                   |           |
| 申请组身份信         | 组织:广州市花都区<br>信息校验:请求中                 |           |
| 查看             | 通过                                    | 拒绝        |
| _              | -2                                    |           |
| 身份证            | · · · · · · · · · · · · · · · · · · · | ******    |
| 手机号            | 号码:                                   |           |
| 申请组            | 目织: 广州商学院会                            |           |
| 身份信            | 信息校验:请求中                              |           |
| 查看             | 通过                                    | 拒绝        |
|                |                                       |           |
| 身份证            | F号: **                                | *****     |
| 手机号            |                                       |           |
| 申请组            | 目织:广州商学院会                             |           |
| 身份信            | 信息校验:请求中                              |           |
| 杳看             | 诵讨                                    | 拒绝        |
|                | 搜索                                    |           |

3. 志愿者查询

登录账号后,在人员管理>>志愿者查询中,可根据姓名、 身份证号和手机号码对组织下的志愿者进行查询。

如果组织下的志愿者忘记自己的密码,无法进行登录, 可向组织管理员求助重置密码,组织管理员在"志愿者查询" 中,选定该志愿者,点击"重置密码",即可帮其重置登录 密码。

| •••••中国移动 🗢    | 17:10     | 🕑 🕇 51% 🗖 🕞 |
|----------------|-----------|-------------|
| <b>く</b> 返回 关闭 | 志愿者查询     | •••         |
| e              |           |             |
|                | Q         |             |
| 身份证            | 号: ***    | ****        |
| 手机号            | 码:        |             |
| 查看             |           | 重置密码        |
|                | ď         |             |
| 身份证            | 号: ***    | ****        |
| 手机号(           | 码:        |             |
| 查看             |           | 重置密码        |
|                | Q         |             |
| 身份证            | 号:***     | ****        |
| 手机号            | 码:        |             |
| 查看             |           | 重置密码        |
|                | ď         |             |
| 身份证            | 号:    *** | ****        |
| 手机号            | 码:        |             |
| 查看             |           | 重置密码        |
|                | 搜索        |             |
| (在5里(前)        | 1         |             |

# 四、组织管理

进入首页,点击"我的"选择本系统组织/团体登录, 在组织管理>>团体注册审核,可对组织下新注册的组织进行 审核管理,查看核实组织信息和组织管理员手持证件照后, 可根据实际情况审批通过,允许该组织成为下级组织,或拒 绝并填写拒绝原因。

在组织管理>>团体变更审核,可对申请变更至本组织的 下级组织进行审核,审核通过后该组织即变更到自己本组织 下。

在组织管理>>组织查询,可根据组织名称/身份证号管

- 51 -

理员/手机号码对组织下的组织进行查询。如果归属组织下的组织忘记自己的账号密码,无法进行登录,可向归属组织管理员求助修改密码,归属组织管理员可帮其重置登录密码。

| ●●●●● 中国移动 🗢   | 17:33 |     | ●●●●● 中国移动 🗢   | 17:34  | ê ┩ 49% <b>■_</b> ) |
|----------------|-------|-----|----------------|--------|---------------------|
| <b>く</b> 返回 关闭 | 组织管理  | ••• | <b>く</b> 返回 关闭 | 团体注册审核 | •••                 |
| 🔗 团体注册审核       |       | >   | 待审机            | 亥      | 未通过                 |
| 😕 团体变更审核       |       | >   |                |        |                     |
| 日本 组织查询        |       | >   |                | 暂无查询结果 |                     |
|                |       |     |                |        |                     |
|                |       |     |                |        |                     |
|                |       |     |                |        |                     |
|                |       |     |                |        |                     |
|                |       |     |                |        |                     |
|                |       |     |                |        |                     |
|                |       |     |                |        |                     |
|                |       |     |                | 搜索     |                     |

# 五、活动管理

1. 活动发布

进入首页,点击"我的"登录后,在活动管理>>活动发 布,进行活动发布,按要求填写有关资料,保存并发布。发 布后的活动可在"活动查看"中查看。

注意:发布活动时,请注意选择活动性质,现在新增培

训活动,由此产生的时长将录入到培训时长中,不计入服务 时长。

| ●●●●● 中国移动 🗢             | 17:35                                  | 🖲 🕇 49% 🗖 🕞              |
|--------------------------|----------------------------------------|--------------------------|
| <b>く</b> 返回 关闭           | 活动发布                                   | •••                      |
|                          |                                        |                          |
| 活动名称                     |                                        |                          |
| 活动性质                     |                                        | $\sim$                   |
| 活动类型                     |                                        | ~                        |
| 人数上限                     |                                        |                          |
| 联系人                      |                                        |                          |
| 联系电话                     |                                        |                          |
| 报名截止时间                   |                                        |                          |
| 活动开始时间                   |                                        |                          |
| 活动结束时间                   |                                        |                          |
| 申请(注:每天考勤)<br>申请,上级审核通过局 | 加时长不超过8小时,如<br>后,以实际时长为准, <sup>,</sup> | I果超出8小时请勾选<br>但也不超过11小时) |
| 活动地址                     |                                        |                          |
| 活动地点坐标                   |                                        |                          |
| 洋动海地上在                   |                                        | ୍                        |

2. 活动邀请

进入首页,点击"我的>>活动管理>>邀请录用>>邀请", 可对组织下的志愿者进行活动邀请。

(邀请通知是以微信通知和短信通知两种方式。志愿者 账号关注并绑定 i 志愿服务号邀请通知以微信通知方式推 送,如果没有的话将以短信方式发送。注意:如果志愿者账 号绑定了公众号却未关注 i 志愿服务号,将导致邀请通知推 送失败,请检查是否关注了 i 志愿服务号。) 3. 活动录用

进入首页,点击"我的>>活动管理>>邀请录用>>待录用", 对主动报名的志愿者进行录用,并在"已录用"查看已经录 用的志愿者名单。

| ••••• 中国移动 🗢   | 17:39                                    |                | ••••• 中国移动 🗢   | 17:40              | @ 🕇 49% 🗖 🔿 |
|----------------|------------------------------------------|----------------|----------------|--------------------|-------------|
| <b>く</b> 返回 关闭 | 邀请录用                                     | •••            | <b>く</b> 返回 关闭 | 邀请志愿者              | f •••       |
|                | 湖柏山庄十二月份义工大                              | 会              | 邀请             | 待录用                | 己录用         |
| E A            | [2017–12–03~2017–12–03                   | ]              |                | م<br>ا             | -           |
| 邀请录用           | Ð                                        | 查看             | 身(<br>手<br>手   | 分证号:<br>11号码:      | *****       |
|                | <b>爱心图书漂流</b><br>[2017-12-06~2017-12-17] |                | 邀请             |                    | 查看          |
| 邀请录用           | 8                                        | 查看             | 身f<br>手村       | ♂<br>分证号:<br>11号码: | *****       |
|                | 2017年朱村街家综图书角<br>[2017-12-04~2017-12-04  | <b>值班</b><br>] | 邀请             |                    | 查看          |
| 邀请录用           | Ð                                        | 查看             | <b>自己</b>      | <b>。</b><br>分证号:   | ****        |
|                | 12.4探访凤凰街工疗站                             |                | 手              | 机号码:<br>·          | [           |
|                | [2017-12-04~2017-12-04                   | ]              | 邀请             |                    | 查看          |
| 邀请录用           | Ħ                                        | 查看             |                | o"                 |             |
|                | 搜索                                       |                |                | 搜索                 |             |

(录用通知是以微信通知和短信通知两种方式。志愿者 账号关注并绑定 i 志愿服务号邀请通知以微信通知方式推 送,如果没有的话将以短信方式发送。注意:如果志愿者账 号绑定了公众号却未关注 i 志愿服务号,将导致邀请通知推 送失败,请检查是否关注了 i 志愿服务号。)

| ••••• 中国移动 🗢   | 17:37  | ④ ◄ 49% ■ |
|----------------|--------|-----------|
| <b>く</b> 返回 关闭 | 已录用志愿者 | •••       |
| 邀请             | 待录用    | 已录用       |
|                |        |           |
| 16             | (已录用)  |           |
| 移除             |        | 查看        |
|                |        |           |
|                |        |           |
|                |        |           |
|                |        |           |
|                | 搜索     |           |

4. 记录志愿者的活动服务时长

进入首页,点击"我的>>活动管理>>活动考勤"。 (1)二维码签到签退记录服务时长

在活动开始时前搜索需要考勤的活动,先点击面验查看 未面验人员,通知未面验的人员携带身份证并在现场核实身 份信息情况,如身份信息核实正确点击面验通过,注意:如 未面验会导致考勤失败!

点击签到生成签到二维码、点击签退生成签退二维码, 在活动开始和结束提供给志愿者进行扫码考勤,系统便会自 动记录下志愿者的服务时长。

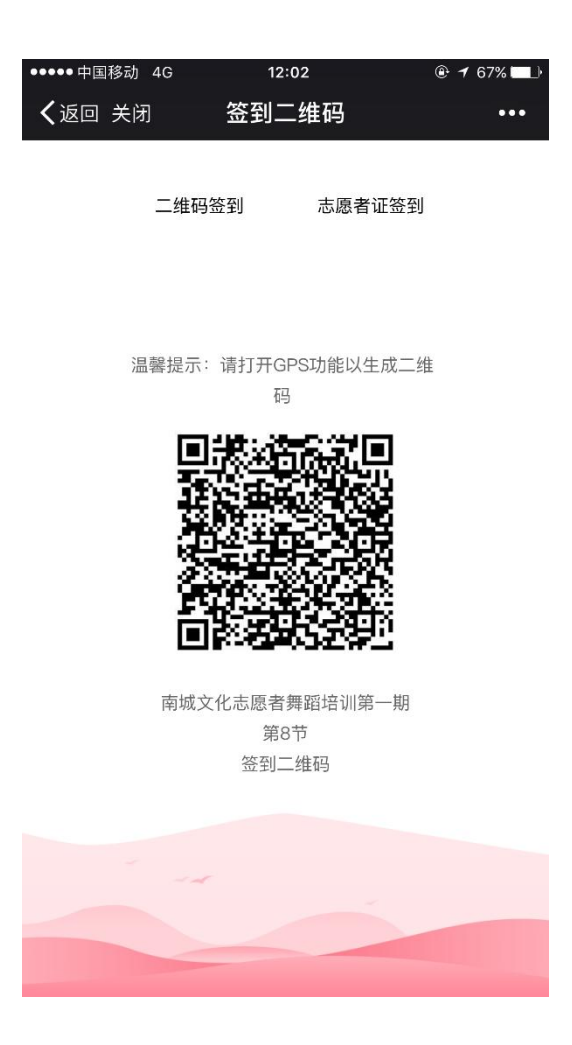

(2) 志愿者证签到签退记录服务时长

在活动开始时前搜索需要考勤的活动,先点击面验查看未面 验人员,通知未面验的人员携带身份证并在现场核实身份信 息情况,如身份信息核实正确点击面验通过,注意:如未面 验会导致考勤失败!

(3) 自行签到签退记录服务时长

若在发布活动时,活动参与人数多余50人,签到方式 可以选择自行签到签退。在规定范围内志愿者可点击自行签 到签退按钮进行活动考勤,但活动结束后要由管理员进行确 认。

-56-

组织管理员在"活动管理"——"自行签到签退确认"中进行确认,时长才会被计入志愿者的时长中。

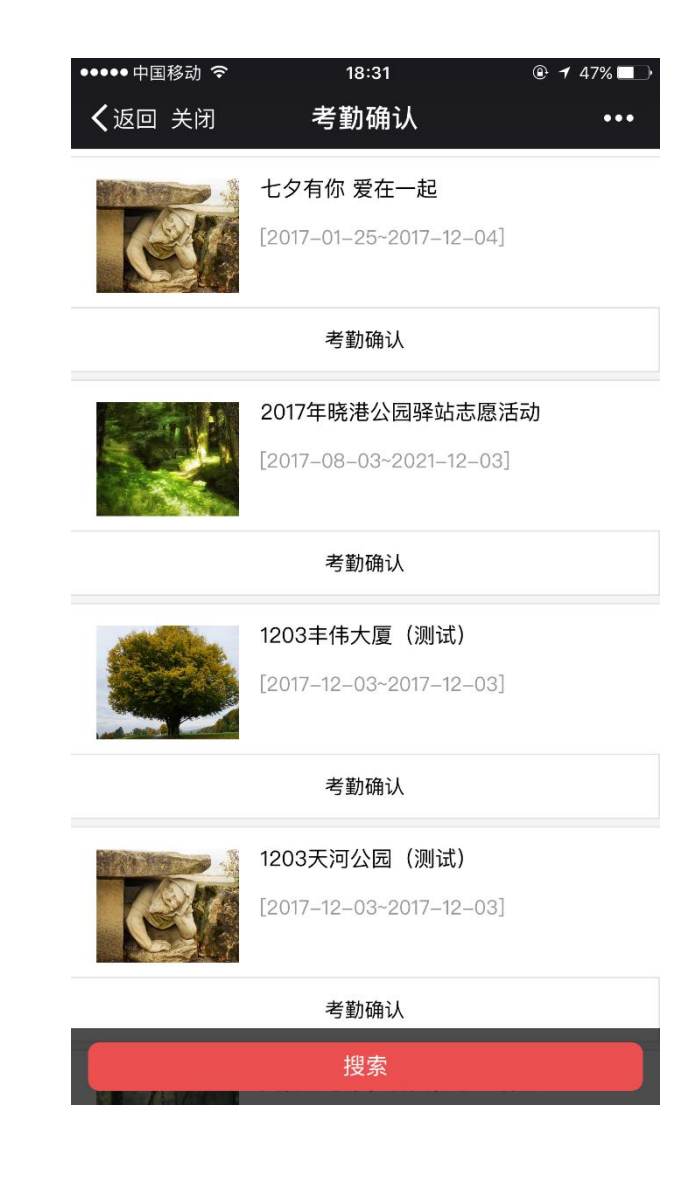

# 联系我们

# 客服热线:12355 客服邮箱:kf@izyz.org